## ELECTRONIC HOTEL LOCK SYSTEM SA2- SA2D

makfa

a

4

(1

akta

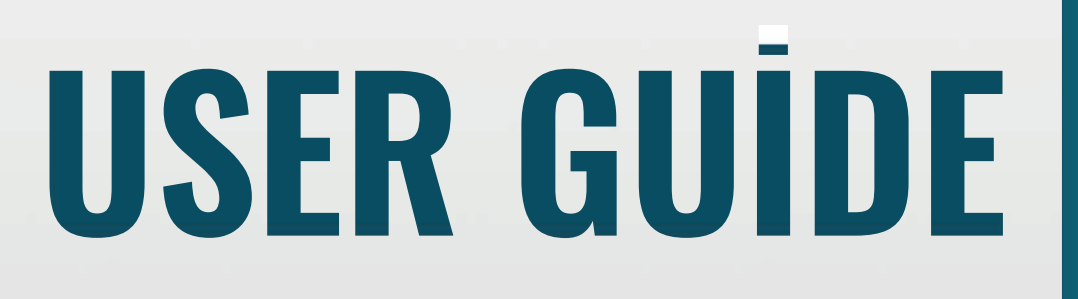

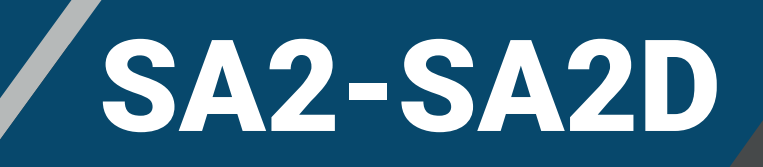

Dear user,

Thank you for entrusting your valuable belongings to us.

### GENERAL FEATURES

- Made of stainless steel material.
- Illuminated touch-type buttons.
- Opening feature with card.
- Opening feature with phone.
- Opening feature with password.
- Opening feature with fingerprint.
- Opening feature with mechanical key.
- Remote opening feature requires a gateway.
   Remote and voice opening feature with Amazon Alexa and Google Home
- Waterproof and moisture-proof.
- Opening feature with mechanical key.
- Passed low voltage, electromagnetic compatibility, and vibration tests.

### TECHNICAL SPECIFICATIONS

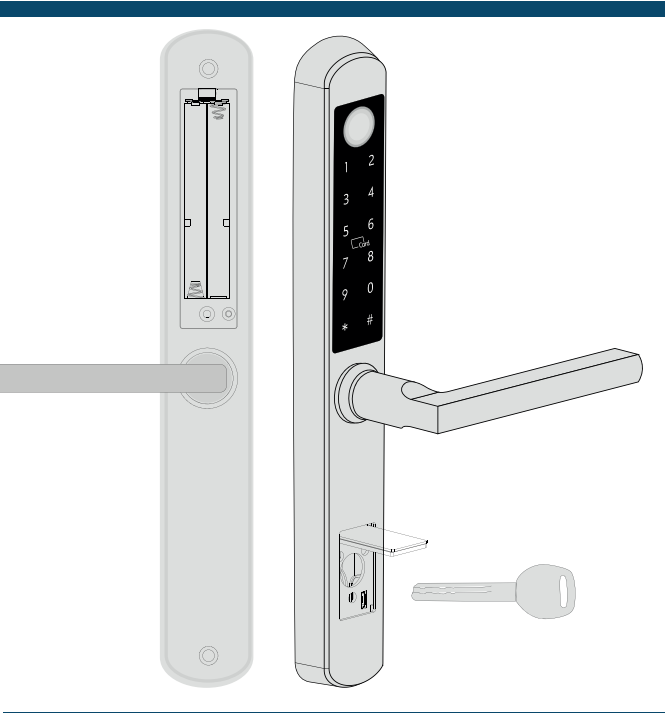

| • | Makfa Electronic Smart Lock.       |
|---|------------------------------------|
| • | SA2 - SA2D                         |
| • | 13.56 mhz                          |
| • | Microwave                          |
| • | Yes                                |
| • | Yes                                |
| • | Yes                                |
| • | Yes                                |
| • | 4 Pieces of Alkaline AAA Batteries |
| • | <15 uA                             |
| • | <150mA                             |
| • | Yes                                |
| • | Micro Motor                        |
| • | There are various lock preferences |
| • | Over 300,000                       |
|   |                                    |

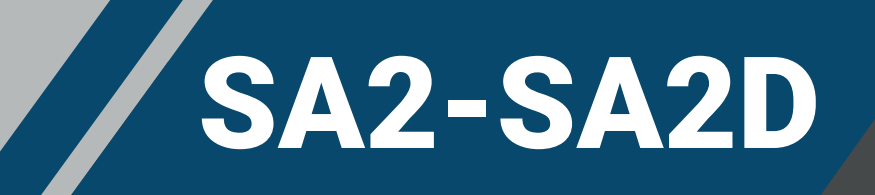

### **INSTALLING THE APPLICATION ON A MOBILE DEVICE**

 You can install the application on your phone by scanning the QR code.You can sign up or log in by selecting "Register" or "Log in".

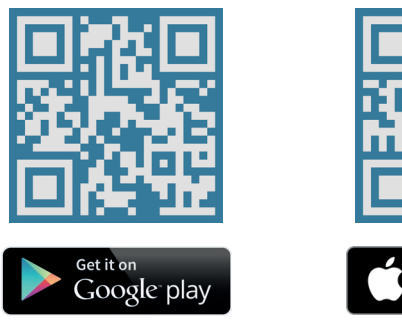

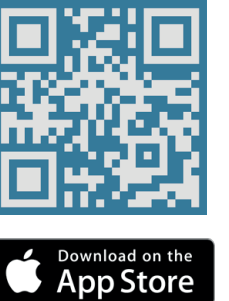

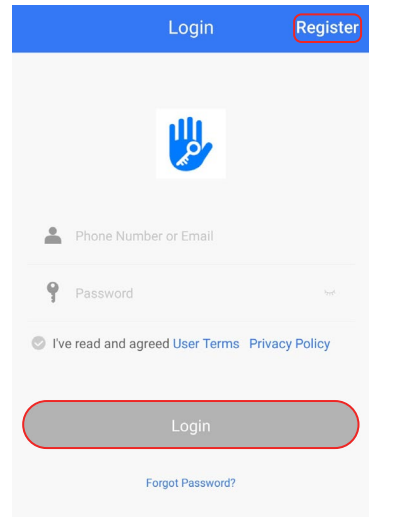

### TO PAIR THE LOCK WITH THE APPLICATION

From within the application Touch "Touch" Touch the front panel of touch "Add Lock". "Door Lock". Next your lock. Choose Lock Type C All Locks Touch any key to Activate the Keypad Scan all types of locks Door Lock Padlock Safe Lock 🐁 Lock Cylinder > + Add Lock Gateway Bicycle Lock > Parking Lock > 🧭 Messages Remote Control Customer Service Settings 口 Work with Please touch any key to Activate the Lock and put it in PAIRING Mode. Press Next Next Add Lock Touch the "+" Enter the name of the M102\_d8b452  $\bigoplus$ symbol next to it. lock in the "Enter name" field on the side and tap PAIRED Successfully. Please ASSIGN a Name for "OK" Your lock has been added to the application.

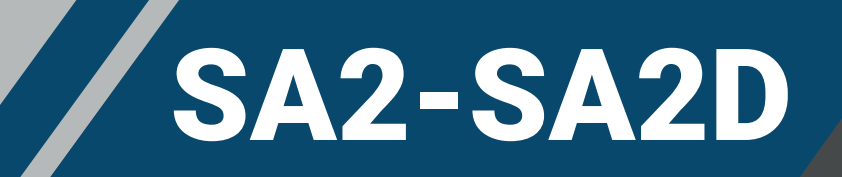

### **TO UNLOCK YOUR LOCK FROM ANOTHER DEVICE**

 To open from another device, first open the TTLock app on the device where you have registered the lock.

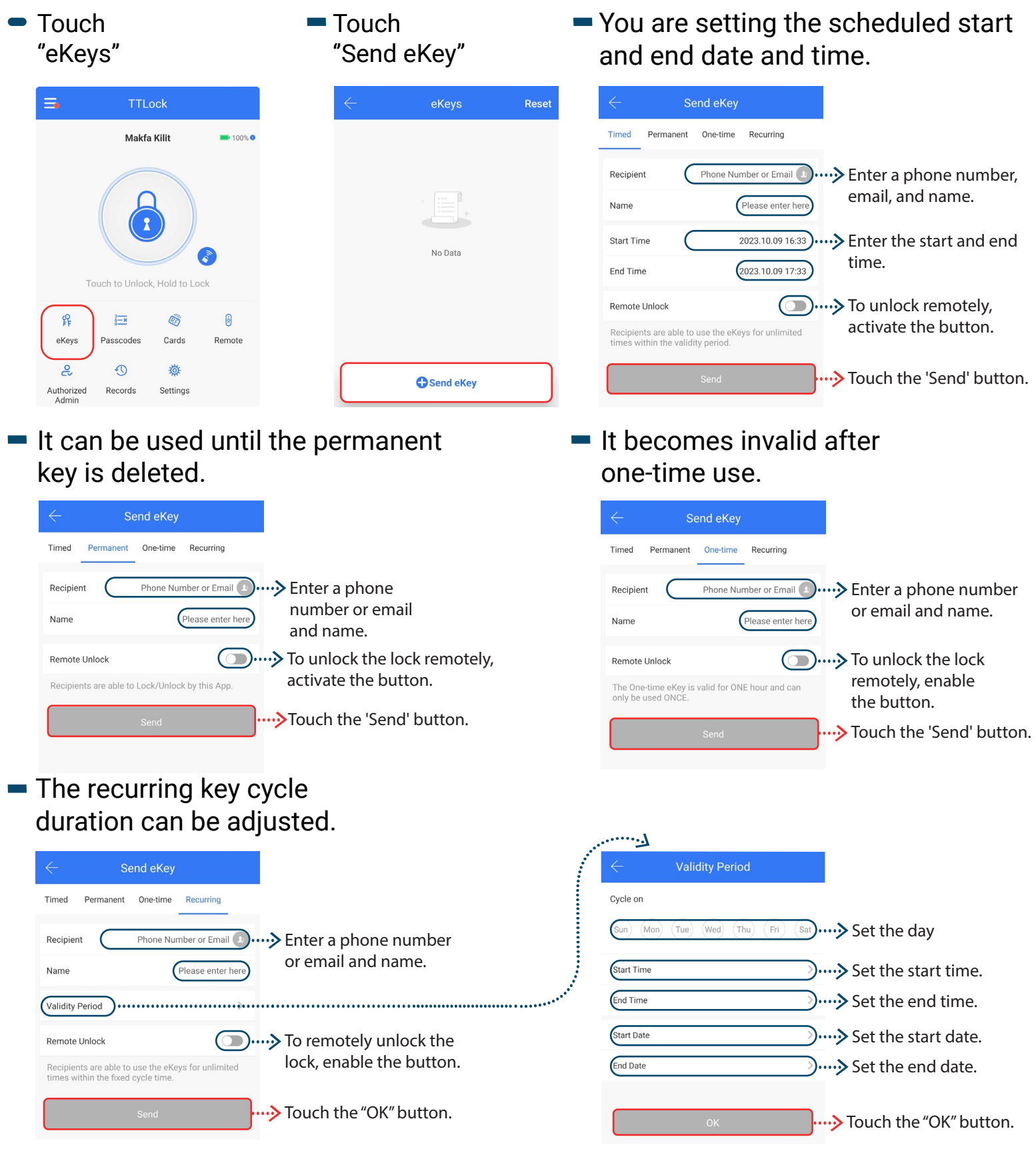

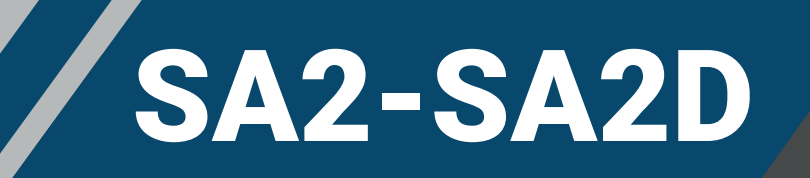

Touch "Complete"

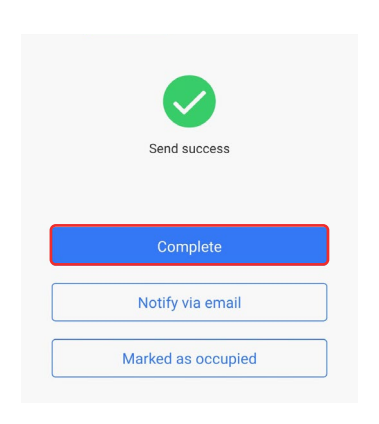

 Install the application on the device you want to unlock, then touch 'Log in'.

| Login                                         | Register    |                                       |
|-----------------------------------------------|-------------|---------------------------------------|
| ₩                                             |             |                                       |
| Phone Number or Email                         |             | Enter your email address.             |
| Password  Ve read and agreed User Terms Prive | vacy Policy | Here the password sent to your email. |
| Login                                         |             |                                       |

To use the remote lock unlock feature, please obtain your gateway device.

#### CREATE USER PASSWORD Touch If you create a permanent password, Touch "Passcodes" you can use it until it is deleted. "Create Passcode". Reset Generate Passcode Timed One-time Custom Recurrin Makfa Kilit **=** 100% Permanent (Enter a name for this Passcode) .... Enter a name for the Name password you want to This Passcode MUST BE used at least Once, within 24 Hours from Current Time, or it will be SUSPENDED for Security Reasons. create. 1 No Data .→ Touch the "Generate Passcode" Button. Touch to Unlock, Hold to Lock 罪 3<u>-×</u> R 0 You can now enter your Cards eKeys Passcod passcode into the keypad and press the "#" button to 1 2 Ö Generate Passcode unlock the lock. Authorized Records Settings If you create a timed password, you can If you create a one-time password, use it until the scheduled time expires. you can only use that password once. Generate Passcode Timed One-time Custom Recurring Timed One-time Custom Recurrin Permanent Permanent Start Time <sup>2023.10.09</sup> 17:00 Set the start time. Name Enter a name for this Passcode -----> Create a name for the password. This Passcode MUST BE used within 6 Hours from the Current Time or it will be SUSPENDED for Security Reasons. This Passcode can ONLY be used ONCE. End Time 2023.10.09 17:00 .... Set the end time. Enter a name for this Passcode $\longrightarrow$ Create a name for the password. Name Touch the "Generate Passcode" button. code MUST BE used at least ONCE within 24 Hours after e,or it will be SUSPENDED for Security Reasons. You can now enter your passcode into the keypad --->Touch the "Generate Passcode" and press the "#" button to button. unlock the lock. 🕀 www.makfa.com 🔀 info@makfa.com

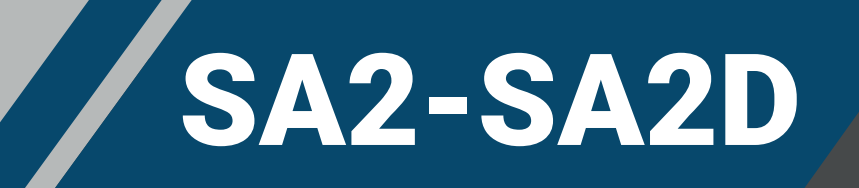

- In the "Custom" password, you can enter your own password. You can set it as permanent or with an expiration time.
- In the "Recurring" password, you can set the cycle. You can also set the start and end times for the day.

| The decima decima de | ← Generate Passcode                                                                                                    | $\leftarrow$ Generate Passcode                                                                                                    |
|----------------------------------------------------------------------------------------------------|----------------------------------------------------------------------------------------------------|----------------------------------------------------------------------------------------------------|
| Fundament is the start time.   Image: Set the start time.   Image: Set the start tima.   Image: Set the start time                                                                                                    | Timed One-time Custom Recurring Erase                                                                                                    | Timed One-time Custom Recurring Erase                                                                                                    |
| Entrance          Entrance       The second of the password         In the "Erase" password is created.         In the "Erase" password is created.         In the "Erase" passcode"                                                                                                    | Permanent Enable the button for a permanent password.                                                                                                    | Monday Select the day.                                                                                                    |
| <ul> <li>In the "Erase" password, a 24-10 password is created.</li> <li>In the "Erase" password is created.</li> <li>In the "Erase" password is created.</li> <li>In the</li></ul>                                                                                                    | (Start Time 2023.10.09 17:00)> Set the start time.                                                                                                    | Start Time 17:00 Set the start time.                                                                                                    |
| <ul> <li>there is name for the password.</li> <li>A - 0 Oligit is how - Create a password with 4-9 digits.</li> <li>Set Passcode</li> <li>Touch the "Set Passcode" button.</li> <li>Touch the "Set Passcode" button.</li> <li>You can now enter your passcode into the keypad and press the "#" button to unlock the lock.</li> <li>You can now enter your passcode into the keypad and press the "#" button to unlock the lock.</li> </ul>                                                                                                    | End Time 2023.10.09 17:00> Set the end time.                                                                                                    | (End Time 18:00) > Set the end time.                                                                                                    |
| <ul> <li>A - 0 folds in length</li></ul>                                                                                                    | Name Enter a name for this Passcode) Create a name for the password.                                                                                                    | (Name Enter a name for this Passcode)> Create a name for the                                                                                                    |
| <ul> <li>Set Passcode</li> <li>Touch the "Set Passcode" button.</li> <li>Set Passcode</li> <li>Touch the "Set Passcode" button.</li> <li>Cenerate Passcode into the keypad and press the "#" button to unlock the lock.</li> <li>Subscreded. The Passcode into the keypad and press the "#" button to unlock the lock.</li> </ul>                                                                                                    | Passcode 4-9 Digits in length) > Create a password with 4-9 digits.                                                                                                    | The passcode can be used for unlimited times within the validity password.                                                                                                    |
| Set Passcode       Set Passcode         Set Passcode       Touch the "Set Passcode" button.         In the "Erase" password, a 24-hour valid password is created.       You can now enter your passcode into the keypad and press the "#" button to unlock the lock.         Set Passcode       Set Passcode         In the "Erase" password is created.       You can now enter your passcode into the keypad and press the "#" button to unlock the lock.         Set Passcode       Succeeded. The Passcode is 19742886         Image: Set Passcode       Share         Stare       You can now enter your passcode into the keypad and press the "#" button.         Stare       You can now enter your passcode into the keypad and press the "#" button.         Stare       You can now enter your passcode into the keypad and press the "#" button to unlock the lock.                                                                                                    | You can Configure your own Passcode. It needs to be between 4 -<br>9 Digits in Length. You can Configure the Customized Passcode via<br>Bluetooth or Remotely via a Gateway. | penoo.<br>This passcode MUST BE used at least ONCE within 24 Hours after<br>Start Time,or It will be SUSPENDED for Security Reasons.                                                                                                    |
| <ul> <li>You can now enter your passcode into the keypad and press the "#" button to unlock the lock.</li> <li>You can now enter your passcode into the keypad and press the "#" button to unlock the lock.</li> <li>Generate Passcode</li> <li>Warke das occupied</li> <li>You can now enter your passcode into the keypad and press the "#" button to unlock the lock.</li> </ul>                                                                                                    | Set Passcode Touch the "Set Passcode" button.                                                                                                    | Generate Passcode Touch the "Generate Passcode" button.                                                                                                    |
| Cenerate Passcode          Timed       One-time       Custom       Recurring       Ense         Name       Enter a name for this Passcode       Succeeded. The Passcode is         Name       Enter a name for this Passcode       197428866         Complete       Share       button.         Share       You can now enter your passcode into the keypad and press the "#" button to culock the lock.                                                                                                    | In the "Erase" password, a<br>24-hour valid password is created.                                                                                                    | You can now enter your passcode into the keypad<br>and press the "#" button to unlock the lock.                                                                                                    |
| Timed       One-time       Custom       Recurring       Erase         Name       Enter a name for this       Enter a name for the password you want to create.       19742886         This Passcode       Share       Touch the "Complete" button.         Passcode       Touch the "Generate Passcode" button.       Share       You can now enter your passcode into the keypad and press the "#" button to unlock the lock.                                                                                                    | ← Generate Passcode                                                                                                    |                                                                                                    |
| Name       Enter a name for this passcode         This Passcode is VALID for 24 Hours from the Current Time. Cauton       Passcode is VALID for 24 Hours from the Current Time. Cauton         - All Passcode is valid on this Lock will be DELETED on using this       Passcode         Generate Passcode                                                                                                    | Timed One-time Custom Recurring Erase                                                                                                    | Succeeded. The Passcode is                                                                                                    |
| Raine       Complete       Complete       Touch the "Complete"         This Passcode is VALID for 24 Hours from the Current Time. Caution<br>- All Passcodes used on this Lock will be DELETED on using this       Discode is VALID for 24 Hours from the Current Time. Caution<br>- All Passcodes used on this Lock will be DELETED on using this       Touch the "Complete"       Dutton.         Generate Passcode       Share       Vou can now enter your<br>passcode into the keypad<br>and press the "#" button to<br>unlock the lock.                                                                                                    | Name (Enter a parte for this Pageade) Enter a name for the                                                                                                    | 19742886                                                                                                    |
| All Paseodes used on this Lock will be DELETED on using this<br>Generate Passcode Touch the "Generate<br>Passcode" button.<br>CDEEATELUCEED CADD                                                                                                    | This Passendle is VALID for 24 Hours from the Current Time Caution<br>This Passendle is VALID for 24 Hours from the Current Time Caution                                     | Complete Touch the "Complete"                                                                                                    |
| Generate Passcode Touch the "Generate Passcode" button.                                                                                                    | - All Passcodes used on this Lock will be DELETED on using this<br>Passcode                                                                                                  | Share Very series and the series of the series of the seri |
| Passcode" button.  Passcode" button.  and press the "#" button to unlock the lock.                                                                                                    | Generate Passcode                                                                                                    | Marked as occupied                                                                                                    |
|                                                                                                    | Passcode" button.                                                                                                    | and press the "#" button to                                                                                                    |
|                                                                                                    | CREATE USER CARD                                                                                                    |                                                                                                    |

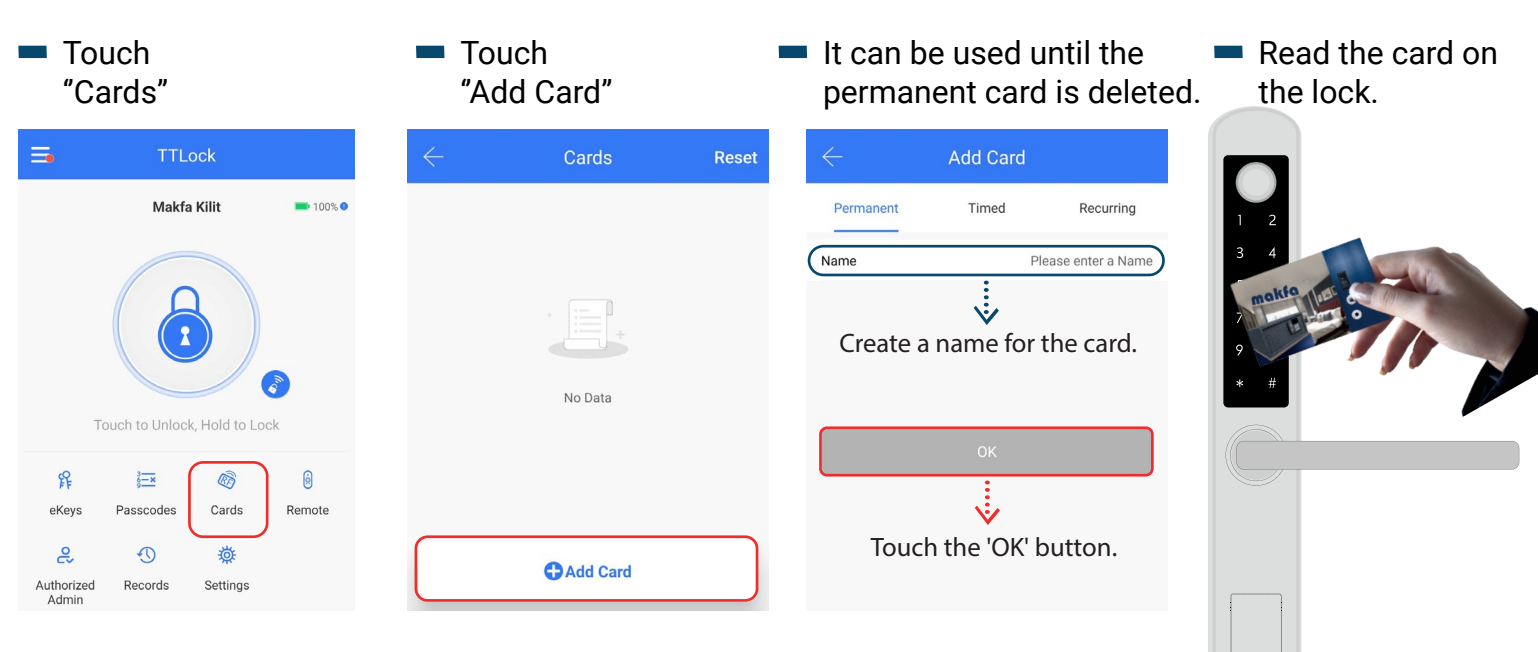

www.makfa.com

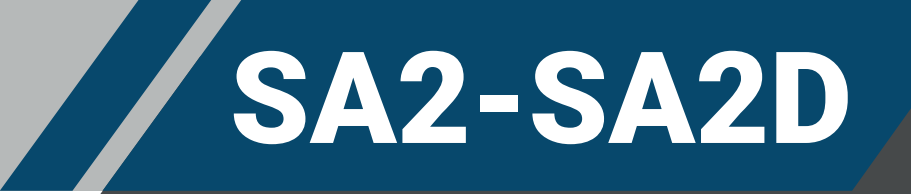

 You are setting the scheduled start and end date and time in the "Timed" mode.

| $\leftarrow$ | Add Card |                     |                                      |
|--------------|----------|---------------------|--------------------------------------|
| Permanent    | Timed    | Recurring           |                                      |
| Name         |          | Please enter a Name | > Create a name for the passwor      |
| Start Time   |          | 2023.10.09 20:24    | ···· <b>&gt;</b> Set the start time. |
| End Time     |          | 2023.10.09 20:24    | ···· <b>&gt;</b> Set the end time.   |
|              |          |                     |                                      |
|              |          |                     |                                      |
|              |          |                     |                                      |
|              |          |                     |                                      |
|              | ОК       |                     | > Touch the 'OK' button.             |

Read the card on the lock.

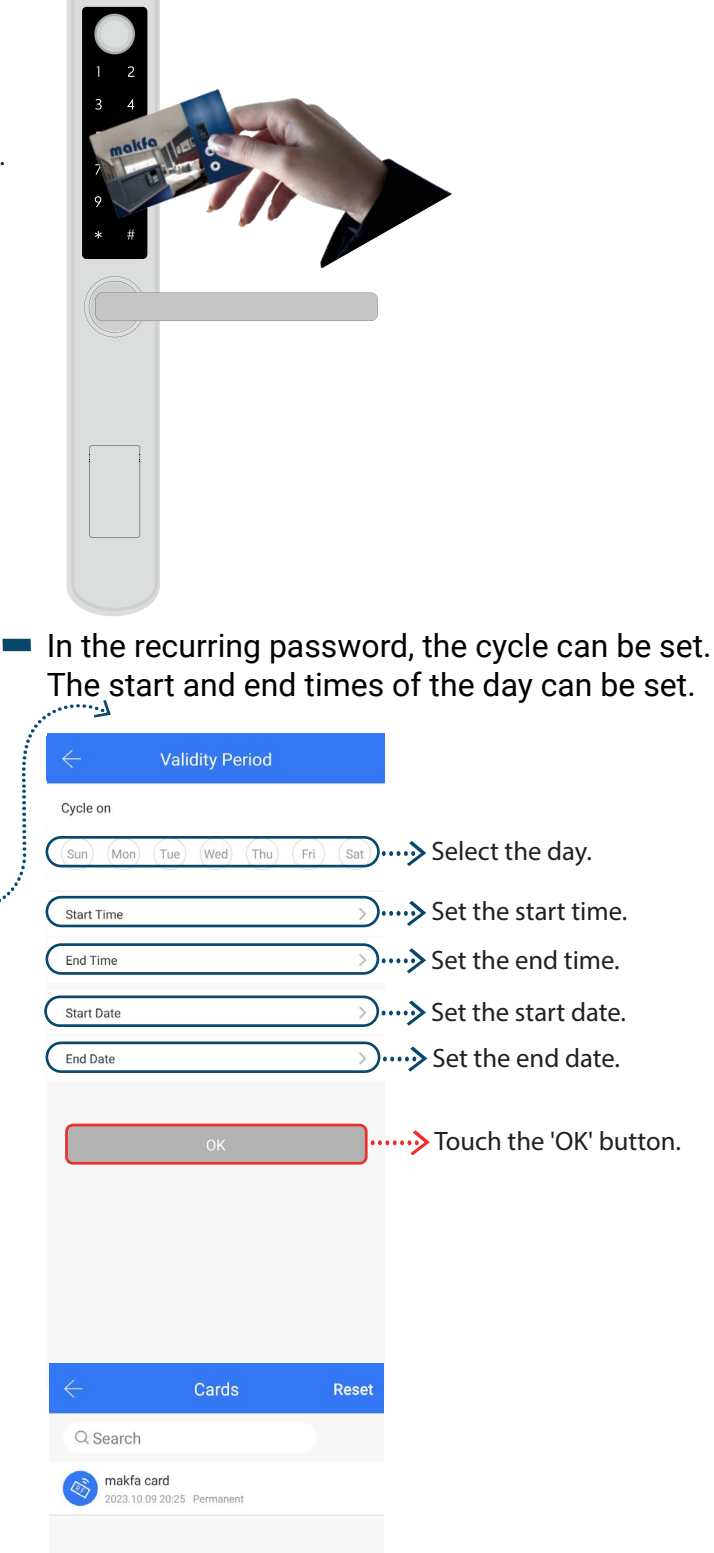

 The recurring key cycle duration can be adjusted.

| $\leftarrow$    | Add Card |                  | Lor                                   |
|-----------------|----------|------------------|---------------------------------------|
| Permanent       | Timed    | Recurring        |                                       |
| Name            | Plea     | ase enter a Name | ····> Create a name for the password. |
| Validity Period |          | <u> </u>         | ······                                |
|                 | ОК       |                  | > Touch the 'OK' button.              |
|                 |          |                  |                                       |

Read the card on the lock.

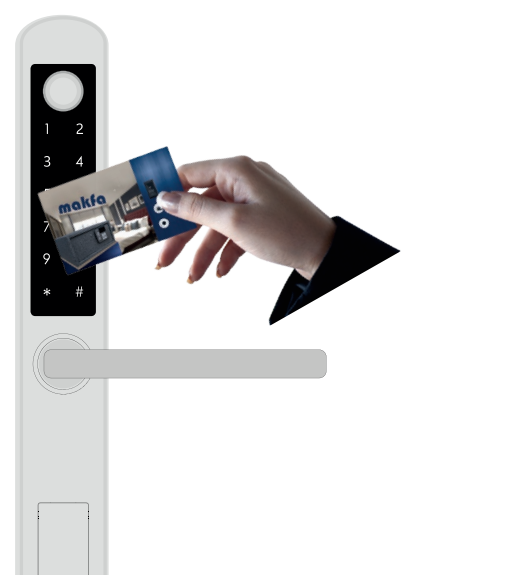

Card Card

# SA2-SA2D

### CREATE USER FINGERPRINT

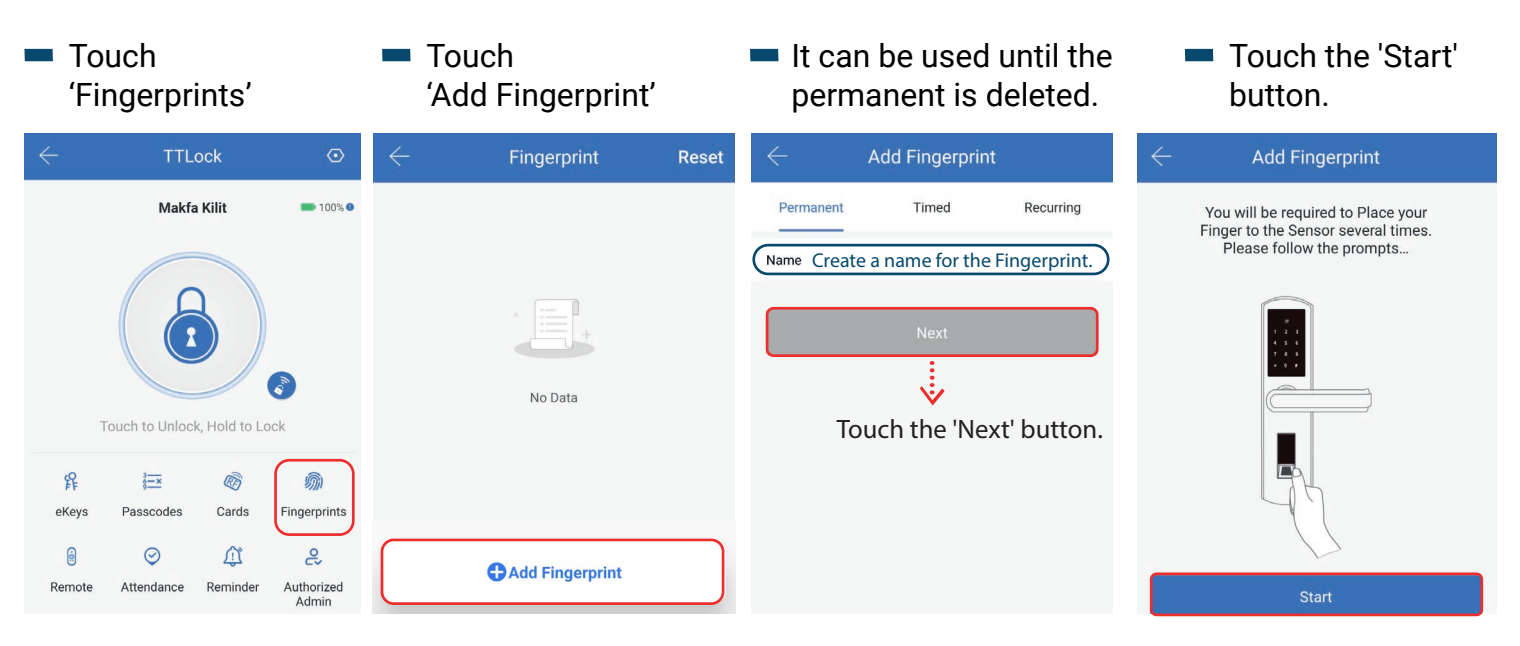

- Scan your fingerprint When the green light You are setting the scheduled start and on the lock four times. turns on, your
- end date and time in the "Timed" mode.

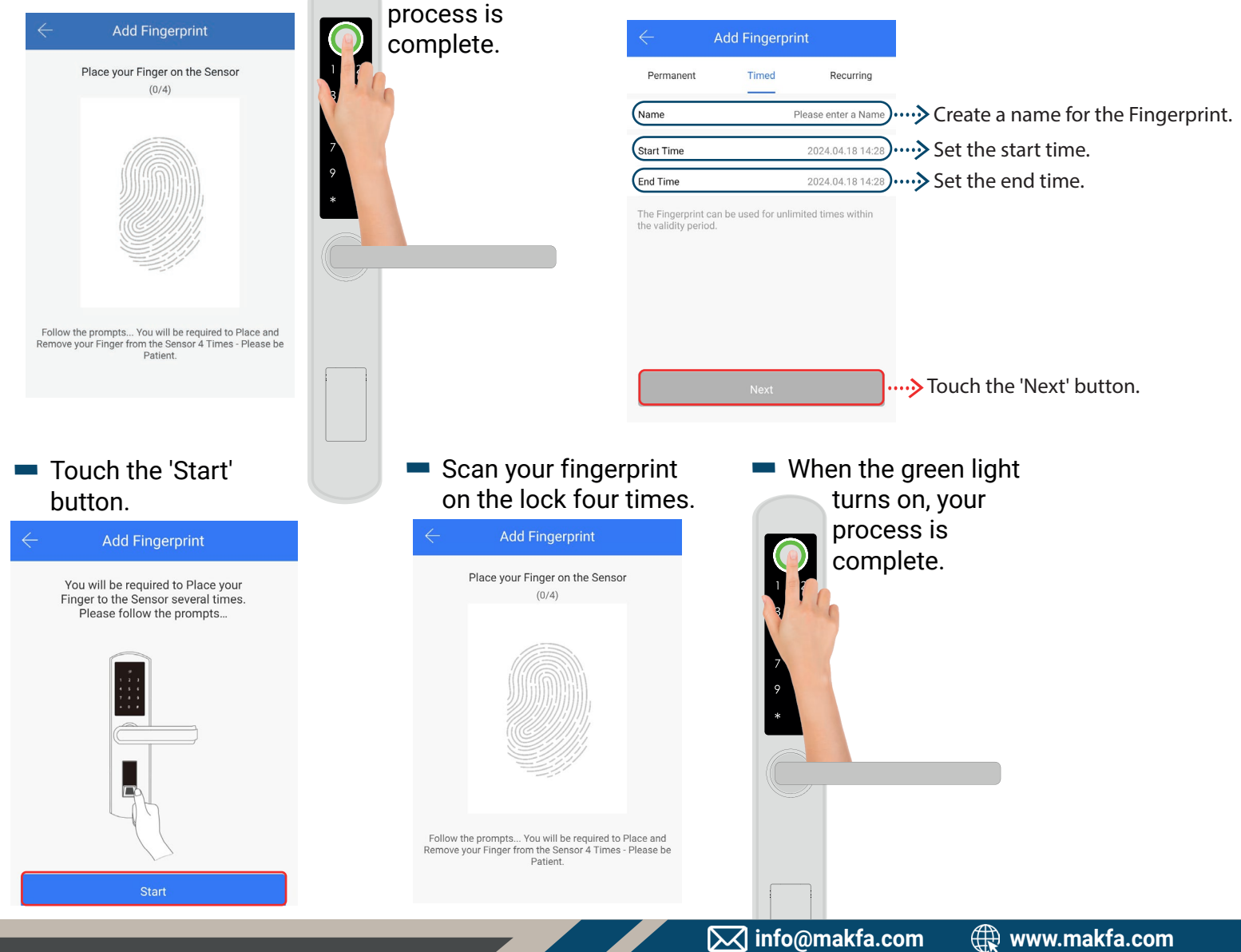

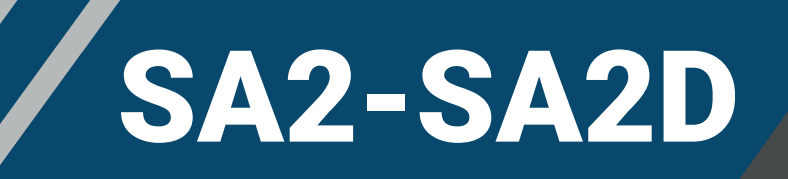

 The recurring key cycle duration can be adjusted.

| $\leftarrow$    | Add Fingerprint |                 |                                                     |
|-----------------|-----------------|-----------------|-----------------------------------------------------|
| Permanent       | Timed           | Recurring       |                                                     |
| Name            | Plea            | se enter a Name | ···· <b>&gt;</b> Create a name for the Fingerprint. |
| Validity Period |                 |                 |                                                     |
|                 |                 |                 | Touch the 'Next' butte                              |

In the recurring password, the cycle can be set.
 The start and end times of the day can be set.

| Start Date              | Set the start date.             |
|-------------------------|---------------------------------|
| End Date                | $\rightarrow$ Set the End date. |
| Cycle on                |                                 |
| Sun Mon Tue Wed Thu Fri | (sat) Select the day.           |
| Start Time              | Set the start time.             |
|                         |                                 |

#### Scan your fingerprint on the lock four times.

Add Fingerprint

Place your Finger on the Sensor

(0/4)

Follow the prompts... You will be required to Place and Remove your Finger from the Sensor 4 Times - Please be Patient. When the green light turns on, your process is complete.

Touch the 'OK' button.

 Touch the 'Start' button.

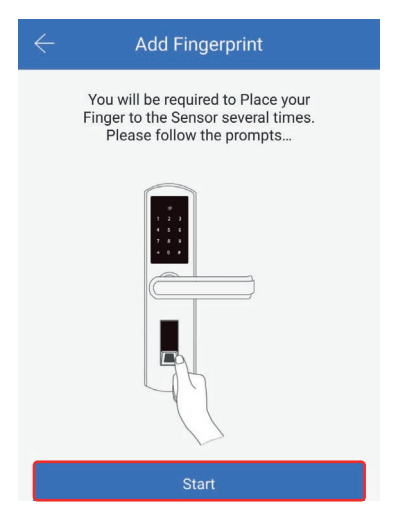

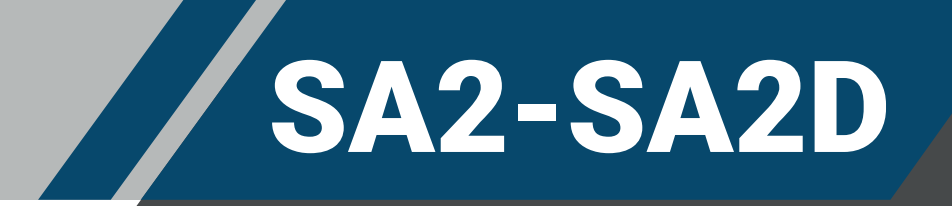

### **CREATE AUTHORIZED ADMINISTRATOR**

The authorized administrator can create and delete electronic keys, passwords, finger print and cards.

| Touch "Authorized<br>Admin"           | <ul> <li>Touch<br/>"Create Admin"</li> </ul> | <ul> <li>You are setting the scheduled start and end<br/>date and time.</li> </ul>                                    |
|---------------------------------------|----------------------------------------------|----------------------------------------------------------------------------------------------------|
| TTLock                                | $\leftarrow$ Authorized Admin                |                                                                                                    |
| Makfa Kilit 🔲 100% 🔮                  |                                              | Timed Permanent                                                                                                    |
|                                       |                                              | Recipient     Phone Number or Email     Enter a phone number or email and name.       Name     Please enter here      |
| Touch to Unlock, Hold to Lock         | No Data                                      | Start Time         2023.10.09 20:27         Enter the start and end time.           End Time         2023.10.09 21:27 |
| 우 运 ⑥<br>eKeys Passcodes Cards Remote |                                              | Manage his own users only  The authorized administrator will have majority permission to operate this lock.           |
| Authorized<br>Admin                   | Create Admin                                 | Send> Touch the "Send" button.                                                                                        |

 It can be used as long as the permanent administrator electronic key.

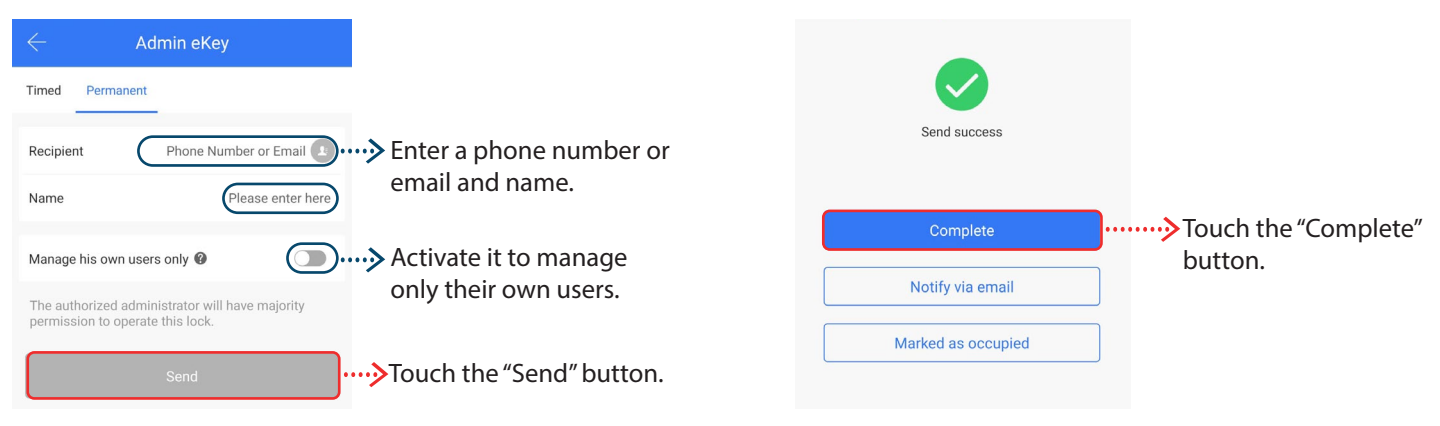

A permanent admin key

has been created.

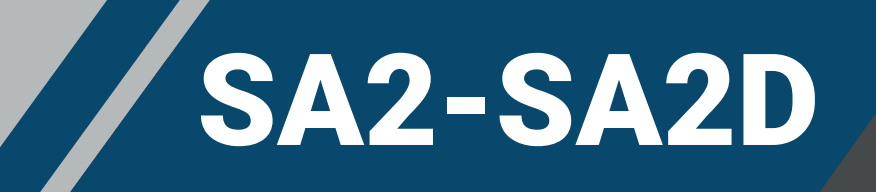

### YOU CAN TRACK THE RECORDS

#### "Touch" Records

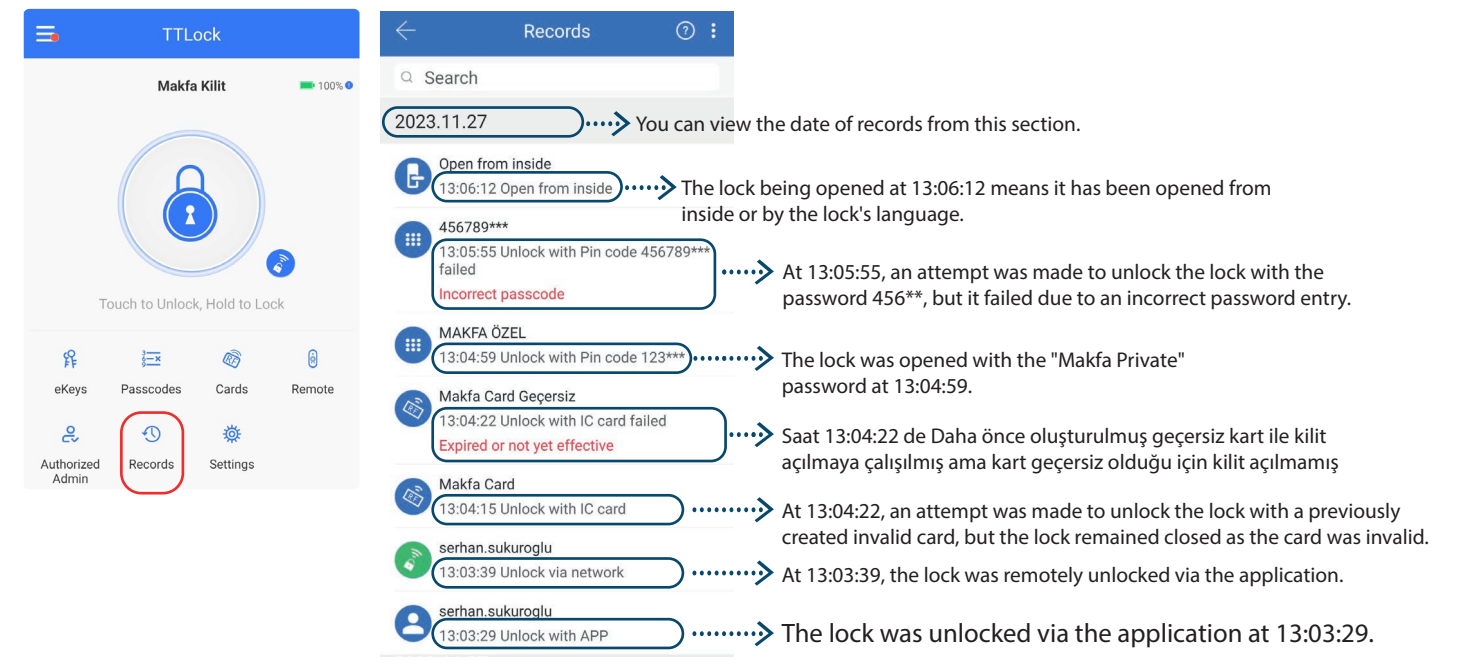

### **OTHER SETTINGS**

#### Touch "Settings"

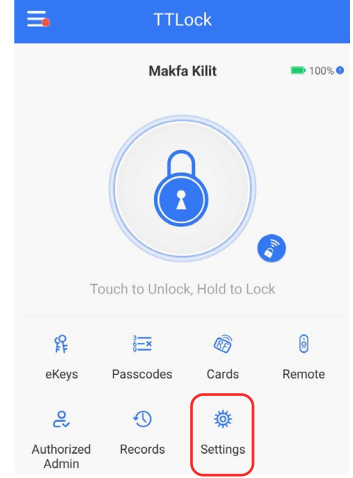

| $\leftarrow$ Settings    | You can see the lock number, MAC ID, battery, and validity period. You can change the lock name and administrator PIN code, and create a          |
|--------------------------|----------------------------------------------------------------------------------------------------|
| Basics                   | lock group                                                                                                    |
| Wireless Keypad          | ••••••> You can add a wireless keypad as an extra feature to this lock.                                                                           |
| Door Sensor              | It gives an alert and alarm when the door is forcibly opened or when<br>the door is opened and closed. You will need a door sensor for this.      |
| Remote Unlock On >.      | You need a gateway to use this feature. If you set the mode to 'Open', you can remotely unlock your lock.                                         |
| Auto Lock 5s >           | ••••••> You can add a delay to the lock's locking time.                                                                                           |
| Passage Mode Off >       | In the passage mode, you can set the days and hours during which you will leave the lock open. The lock will remain open during that time period. |
| Lock Sound On >)•        | ••••••> You can turn the sound from the lock on or off.                                                                                           |
| Privacy Lock On >        |                                                                                                    |
| Reset Button On >        | the reset button.                                                                                                    |
| Lock Clock               | ······››You can update the lock's clock.                                                                                                    |
| Diagnosis                | $\cdots$ It is used when there is an identification problem.                                                                                      |
| Upload Data              | ••••••>It uploads lock data to the server.                                                                                                    |
| Import from another lock | >Transfers information about the other lock.                                                                                                    |
| Firmware Update          | ······>It updates the lock's software.                                                                                                    |
| Amazon Alexa             | If you get the gateway device, you can control it with Alexa through voice commands. You can also create routines with your other devices.        |
| Google Home              | If you get the gateway device, you can control it with Google through voice commands. You can also create routines with your other devices.       |
| Room status Vacant >     | ••••••> You can set the room status, whether it's vacant or occupied.                                                                             |
| Unlock Notification On > | This process allows you to receive notifications when the lock is unlocked. You will need a gateway for this.                                     |
| Scenario reminder        | You can set up smart scenarios with this button. You can also configure low battery warnings here.                                                |
| Attendance               | ••••••> You can create a company and see when the staff members clock in.                                                                         |
| Delete                   | ••••••>If you touch the "Delete" button, the lock will be deleted.                                                                                |

🔀 info@makfa.com 🌐 www.makfa.com

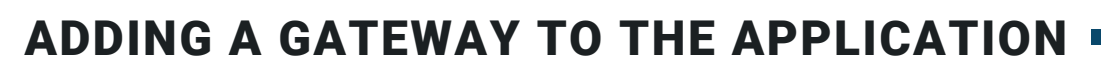

- You can remotely unlock and manage the lock with the "GATEWAY." You can also remotely unlock it with Google Home and Amazon Alexa.
- To add the gateway "GATEWAY" to the application, open the TTLock application.
- Touch the symbol in Touch "Gateway." Touch the "+" sign. Select the "G2" the image below.
  - Wi-Fi model.

SA2-SA2D

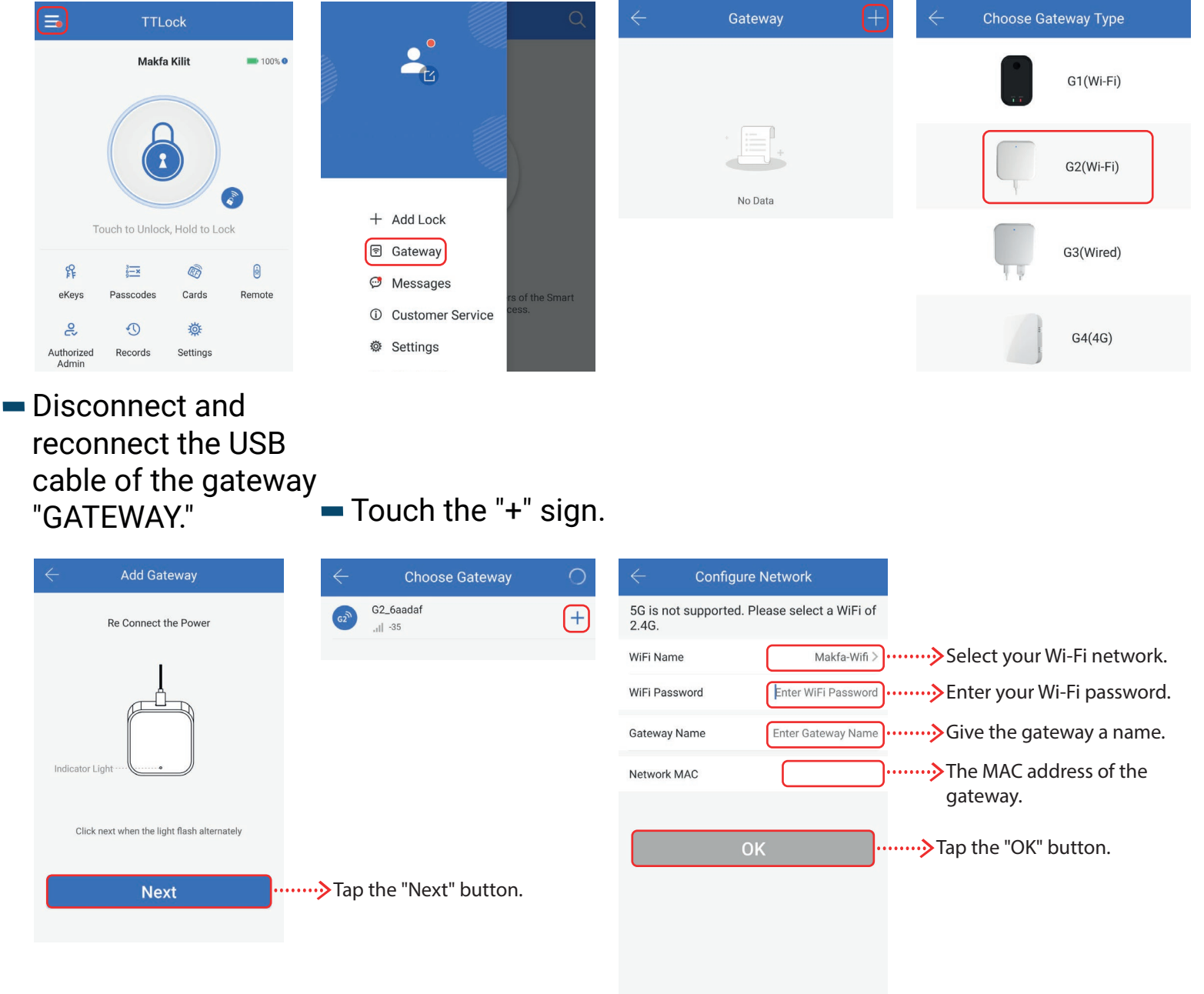

 It supports 2.4 GHz Wi-Fi for lower power consumption and longer range but does not detect 5 GHz and 6 GHz Wi-Fi networks.

Static IP. You can assign a static IP.

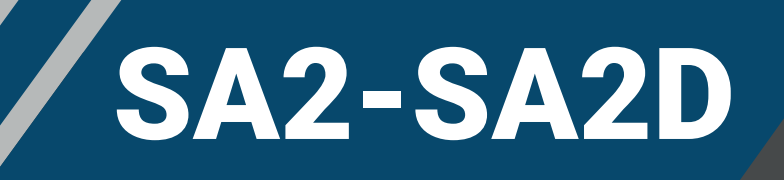

#### ADDING GATEWAY LOCKS Touch the symbol Touch the Touch your Gateway. in the image below. Gateway. Gateway Slide your finger across the empty = Online - 2 Makfa Kilit white area. Wait. Touch "Nearby Locks." Name Gateway > Lock(s) connected to this Gateway + Add Lock Makfa Kilit Touch to Unlock, Hold to Lock Status Offline 🖻 Gateway WiFi Name Makfa-Wifi 罪 3-x RA 0 Makfa Kilit 2 Messages Network MAC 48:55:19:7d:84:49 eKevs Passcodes Cards Remote Customer 0> Nearby Locks (i) 5 -2 Service Records Gateway Update Authorized Admin Settings Settings

### CHANGING THE BATTERIES OF YOUR LOCK

 Loosen the screw on top of the battery compartment. After opening the cover upwards, carefully insert 4 pieces of AAA alkaline batteries into the battery compartment, paying attention to their polarity.
 PLEASE OPEN THE COVER BY HAND AND DO NOT DRILL THE LOCK!!!"

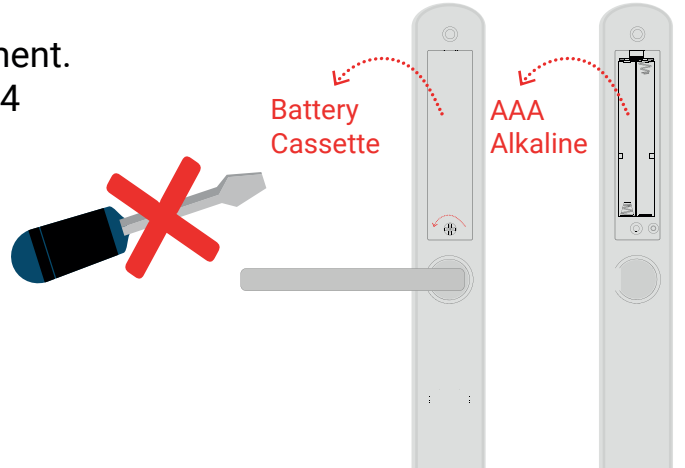

### **USAGE OF THE MECHANICAL KEY**

**{**....

- Underneath the mechanical key cover, there is a mechanical key slot.
- You can supply external "DC6V" power from underneath the mechanical key cover.
- You can lock the mechanism by lifting the handle upwards.

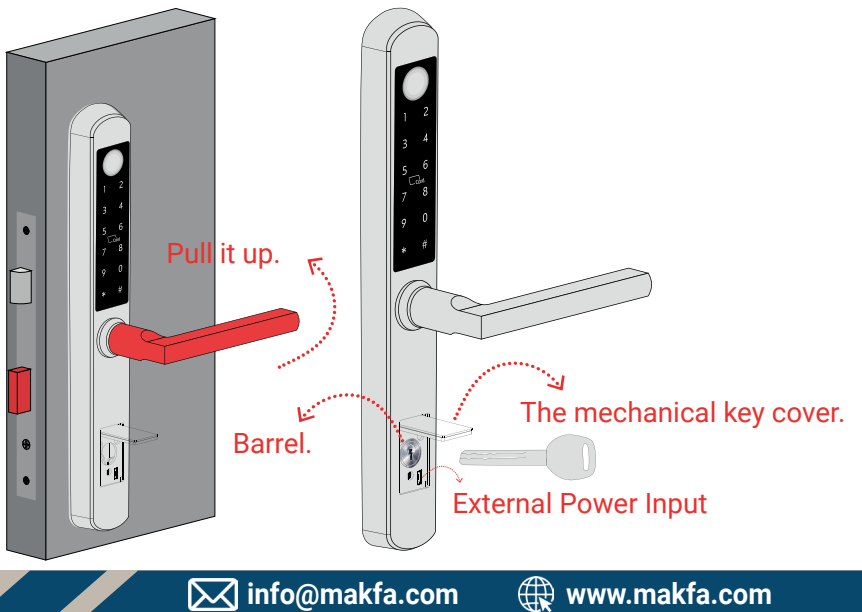

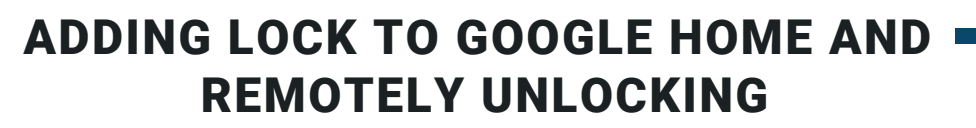

- To add a lock to Google Home, you need to have a "gateway" for the gateway.
- To add a lock to Google Home, download the Sciener Smart Lock application.
- Enter your TTLock login information.
- Enter the verification code received on your email or phone.

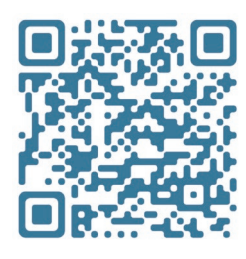

Get it or

Google<sup>-</sup>play

SA2-SA2D

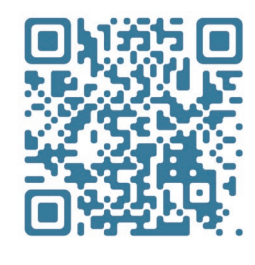

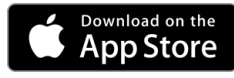

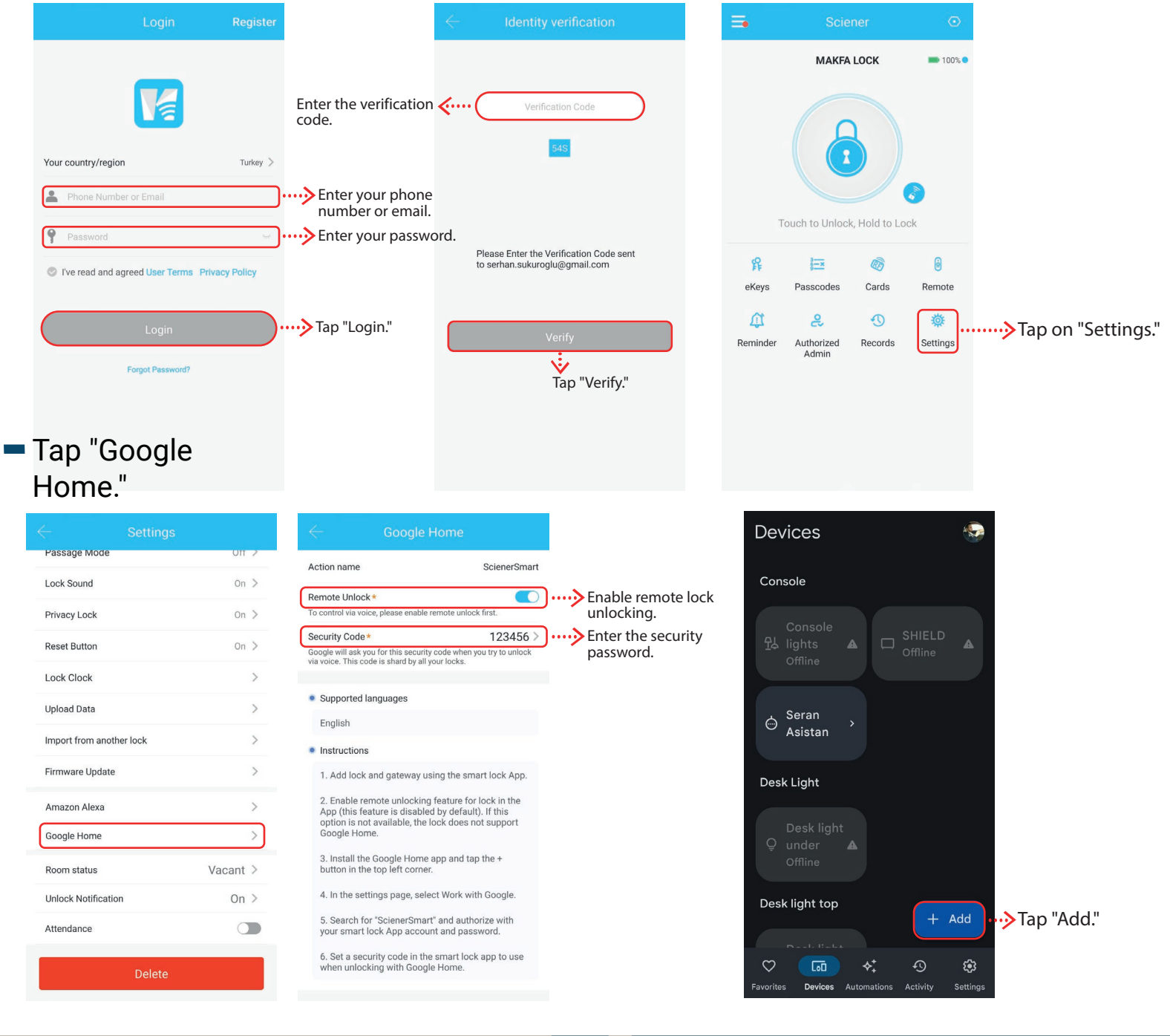

🕀 www.makfa.com

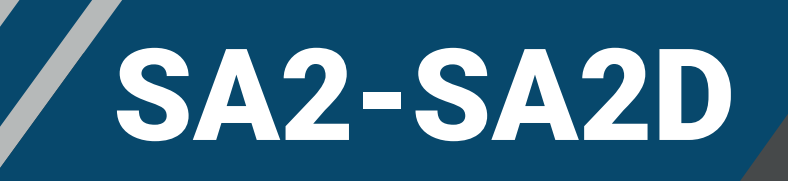

#### Tap "Works with Google."

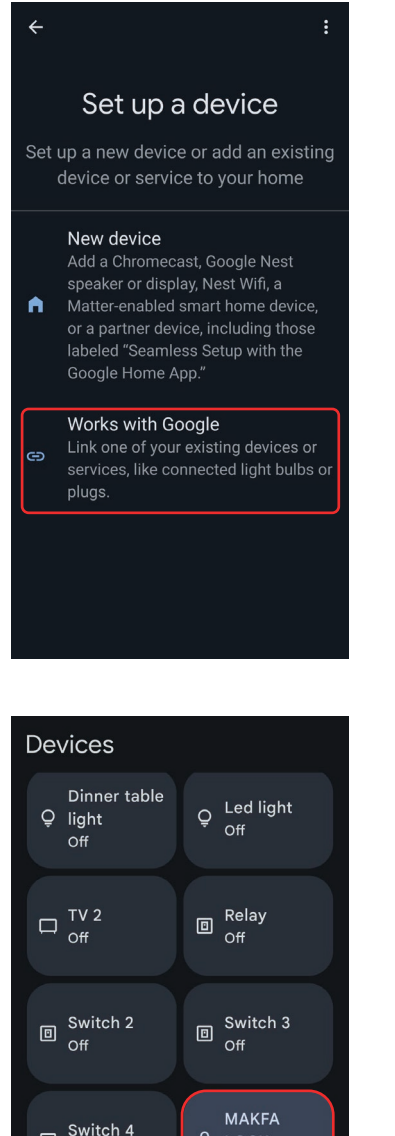

Devices

Automations

Activity

Setting

#### Type "ScienerSmart" in the search bar.

×

sci

ScienerSmart 1 device

Linked services

4

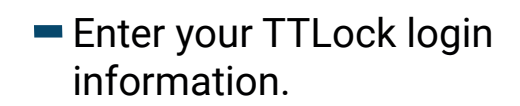

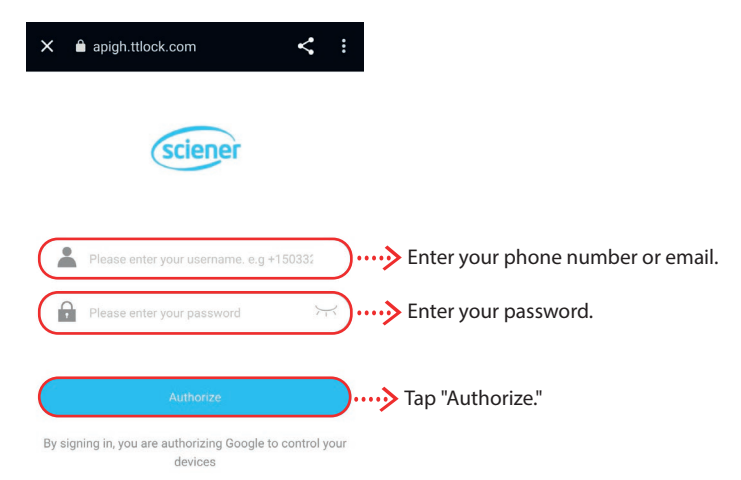

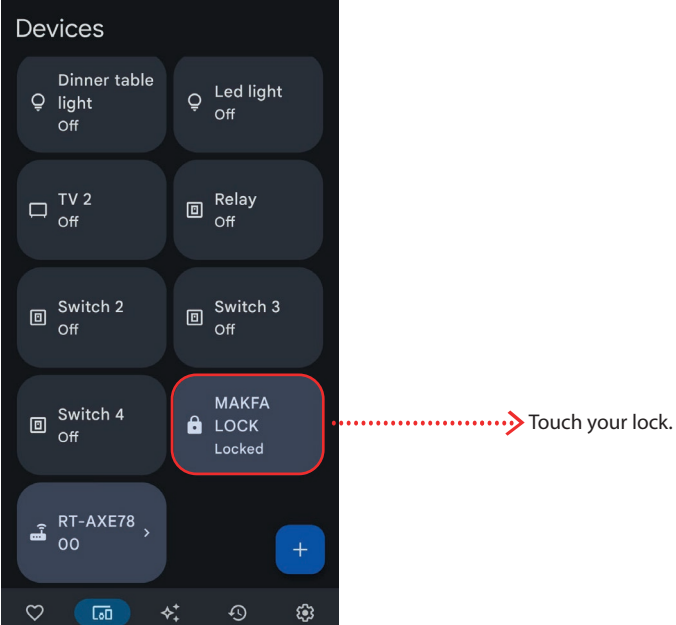

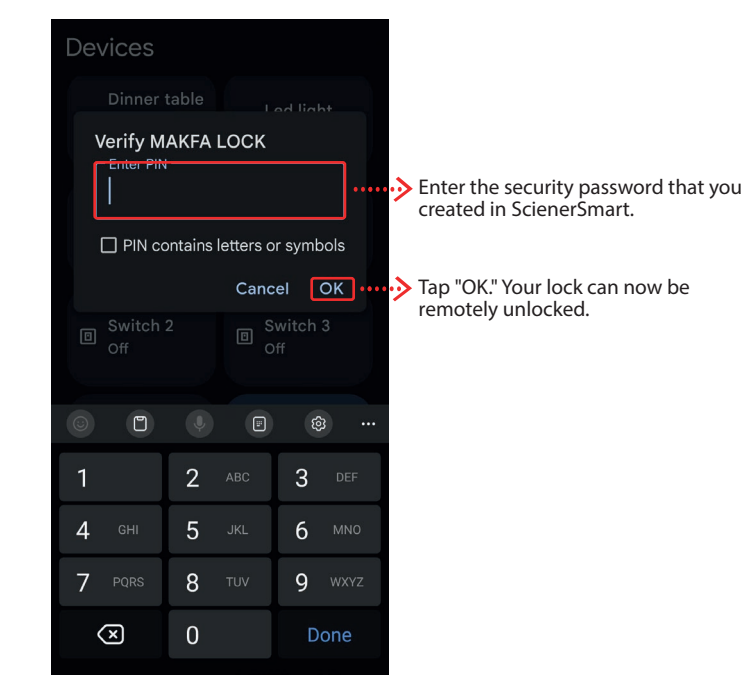

To activate your Google assistant with a voice command, "Hey google, unlock [lock name] lock" or by stating your 4 or 6 digit PIN code.

- Google home, you can create routines.

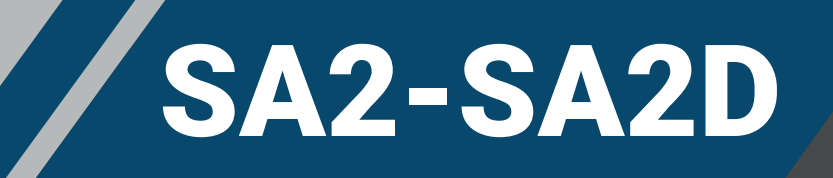

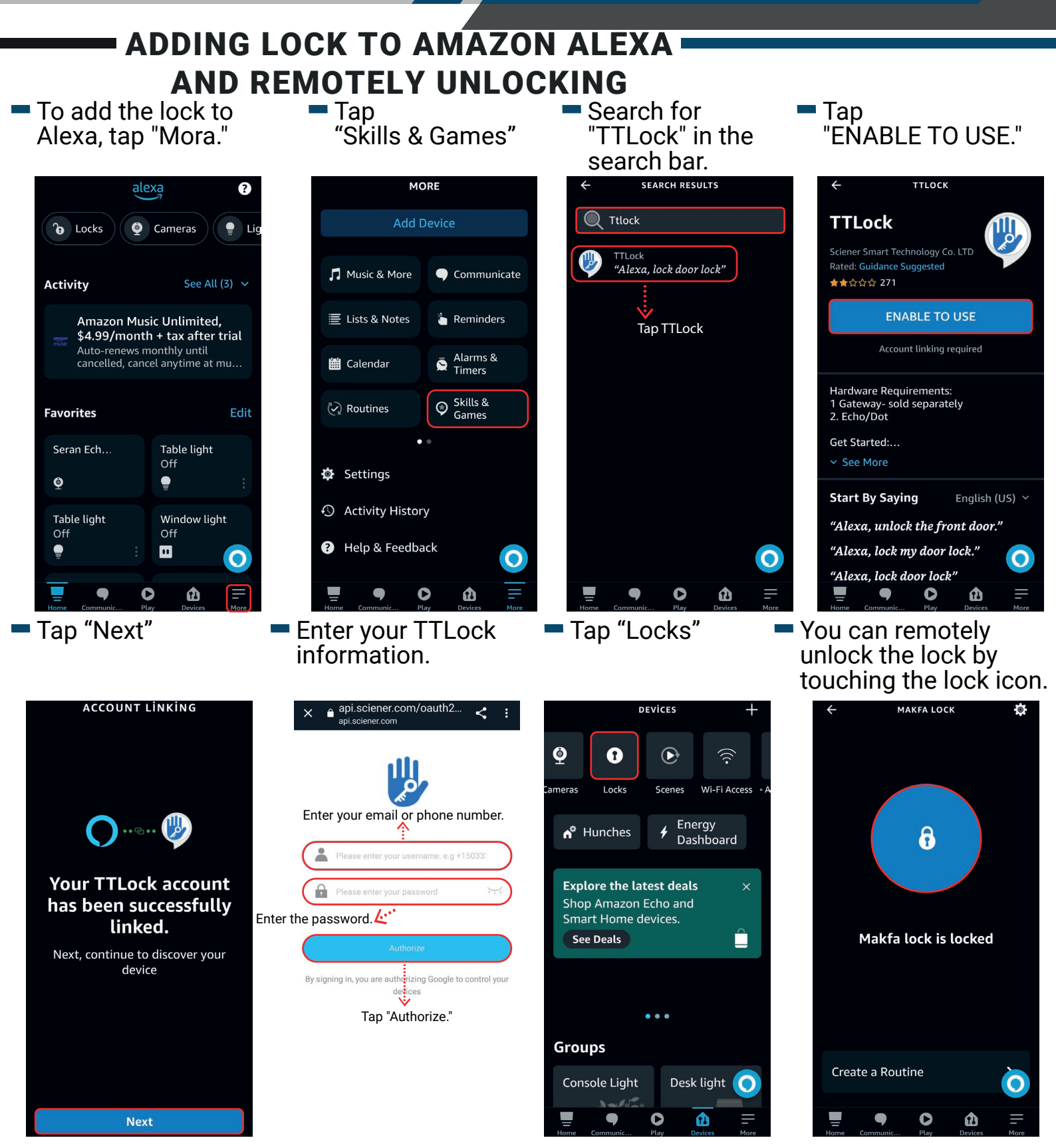

 To activate your Alexa assistant with a voice command, "Alexa, unlock [lock name] lock" or by stating your 4-digit PIN code.

Amazon Alexa, you can create routines.

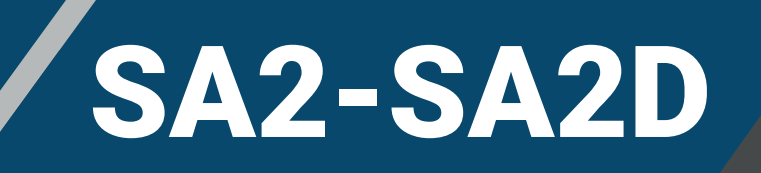

#### **RESETTING YOUR LOCK**

Touch the

"Reset Button."

 Touch the " Settings" section.

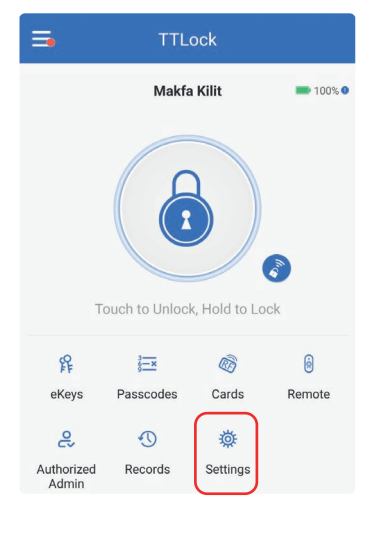

| Privacy Lock             | On >     |
|--------------------------|----------|
| Reset Button             | On >     |
| Lock Clock               | >        |
| Diagnosis                | >        |
| Upload Data              | >        |
| Import from another lock | >        |
| Firmware Update          | >        |
| Amazon Alexa             | >        |
| Google Home              | >        |
| Room status              | Vacant > |
| Unlock Notification      | On >     |
| Scenario reminder        | >        |
| Attendance               |          |

 Touch the "Turn On"

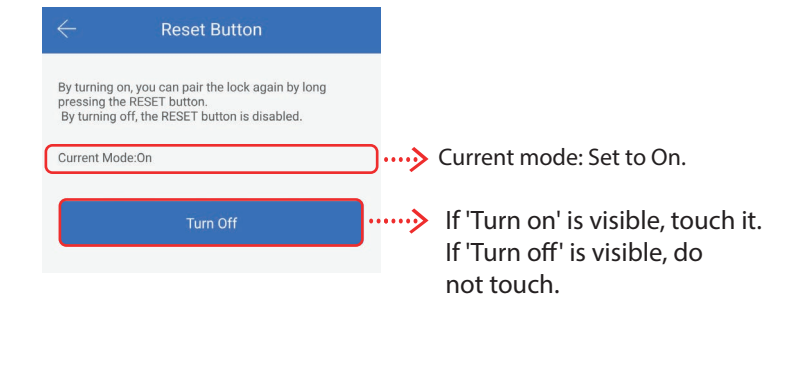

Remove the battery
 Press and hold the reset button on the back of the front lock for 3 seconds, release when you hear a beep. You will hear another beep, indicating that the lock has been reset.

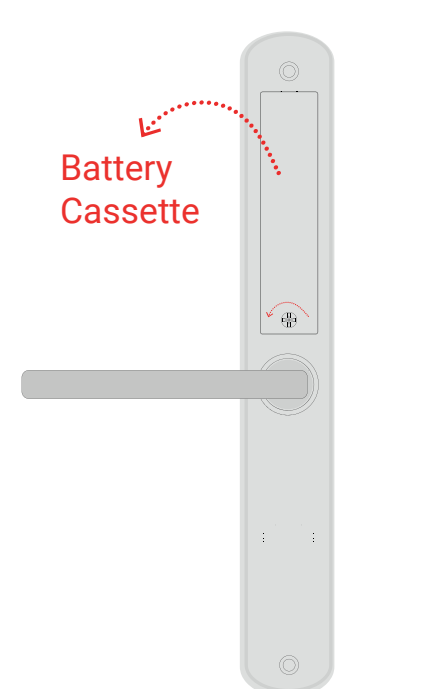

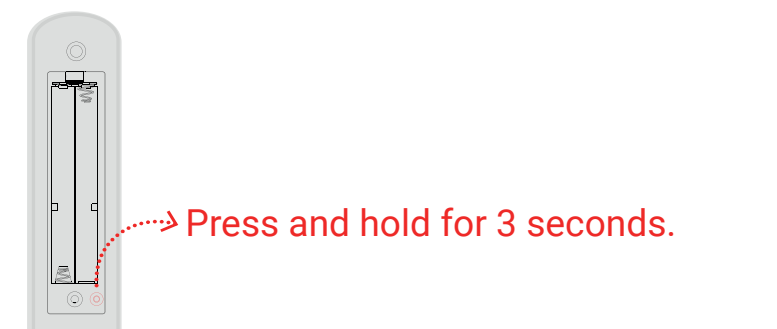

 If you leave the current mode off, your lock will not be reset. If you want to pair the lock with another mobile device, you need to delete the lock from your previous mobile device. Otherwise, your lock may become unusable.

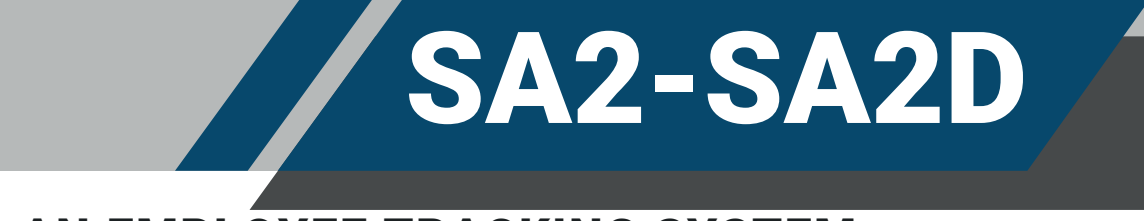

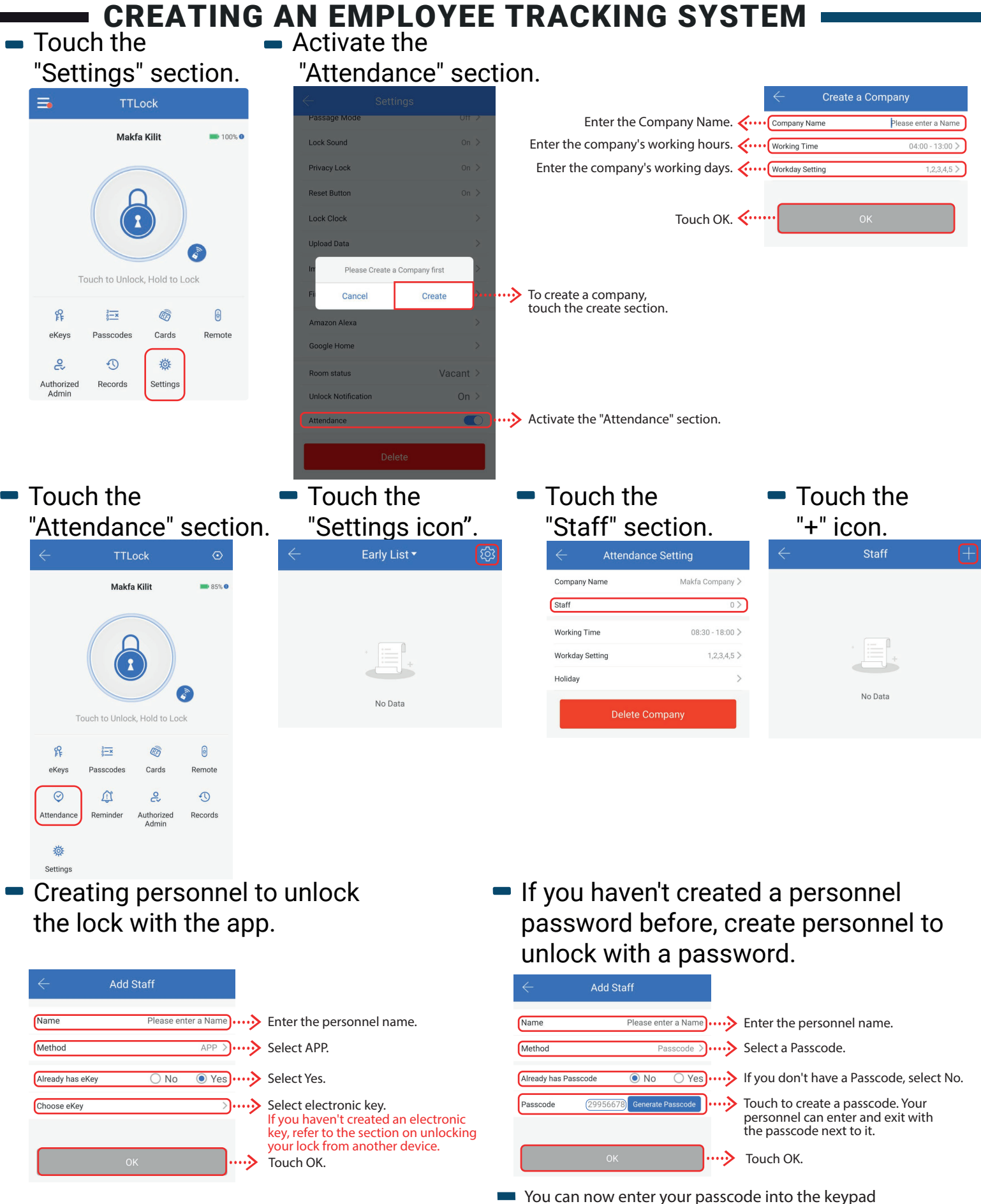

🔀 info@makfa.com 🛛 🌐 www.makfa.com

and press the "#" button to unlock the lock.

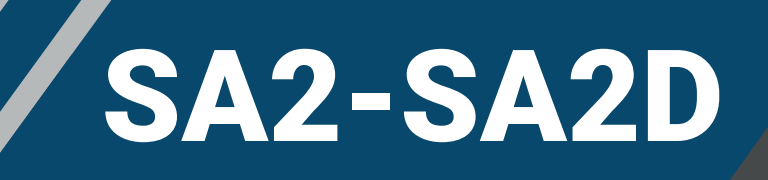

#### If you have previously created a personnel password, create personnel to unlock with the password.

| $\leftarrow$ Add S   | taff                |     |                                             |
|----------------------|---------------------|-----|---------------------------------------------|
| Name                 | Please enter a Name | >   | Enter the personnel name.                   |
| Method               | Passcode >          | ~~> | Select a Passcode                           |
| Already has Passcode | O No   Yes          | ~~> | If you have a Passcode, select Yes.         |
| Choose Passcode      | >)••                | ~~> | Select the passcode you previously created. |
| ок                   | ···                 | ••> | Touch OK.                                   |

- You can now enter your passcode into the keypad and press the "#" button to unlock the lock.
- If you haven't created a personnel card before, create personnel to unlock with the card.

| $\leftarrow$     | Add Staff           |                                        |
|------------------|---------------------|----------------------------------------|
| Name             | Please enter a Name | > Enter the personnel name.            |
| Method           | Card >              | > Select the key card.                 |
| Already has Card | ● No 🔵 Yes          | > If you don't have a card, select No. |
| Card             | Add Card            | > Go back to add card.                 |
|                  |                     |                                        |
|                  | ок                  |                                        |

 If you have previously created a personnel card, create personnel to unlock with the card.

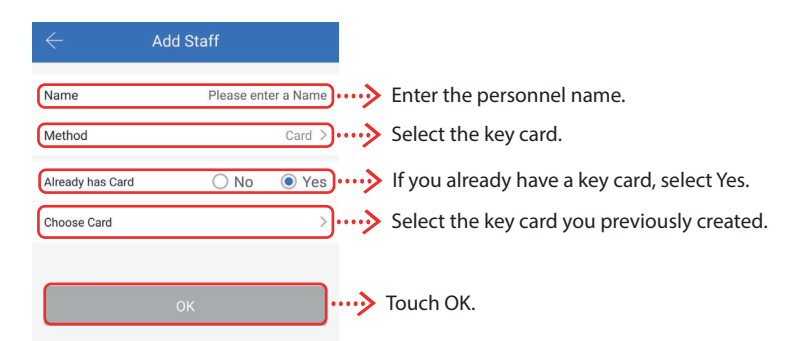

 If you haven't created a personnel card before, create a permanent card personnel to unlock with the card.

| $\leftarrow$ | Add Card |                   |             |                                            |
|--------------|----------|-------------------|-------------|--------------------------------------------|
| Permanent    | Timed    | Recurring         | ~~>         | You can use the card until it is canceled. |
| Name         | þi       | ease enter a Name | <b>&gt;</b> | Enter the personnel name.                  |
|              |          |                   |             |                                            |
|              |          |                   |             |                                            |
|              |          |                   |             |                                            |
|              | ОК       |                   | <b>&gt;</b> | Touch OK.                                  |

Scan the card on the lock.

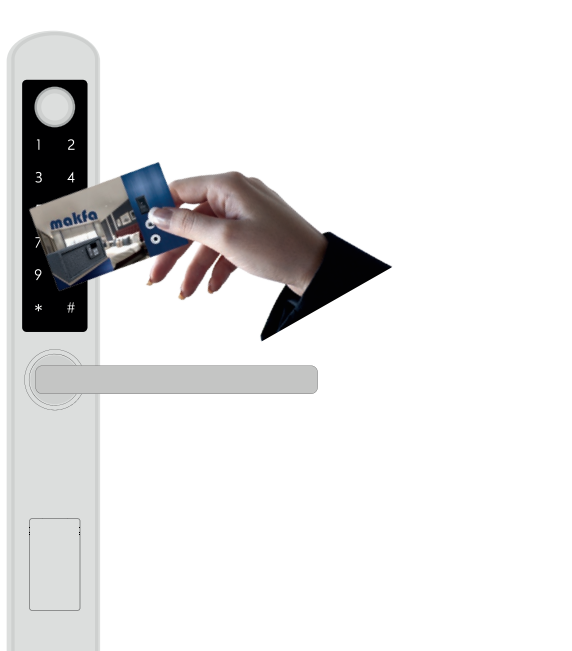

 Touch OK. Your personnel can enter and exit with the permanent card.

| $\leftarrow$     | Add Staff |             |
|------------------|-----------|-------------|
| Name             | Please en | iter a Name |
| Method           |           | Card >      |
| Already has Card | ⊖ No      | • Yes       |
| Choose Card      |           | >           |
|                  |           |             |
|                  | ОК        |             |

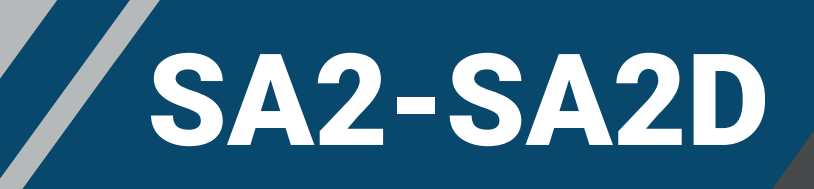

#### Create a Timed Card

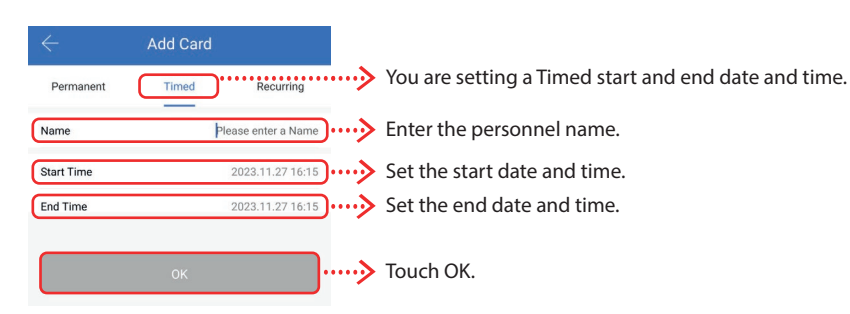

#### Touch OK. Your personnel can enter and exit with the scheduled card.

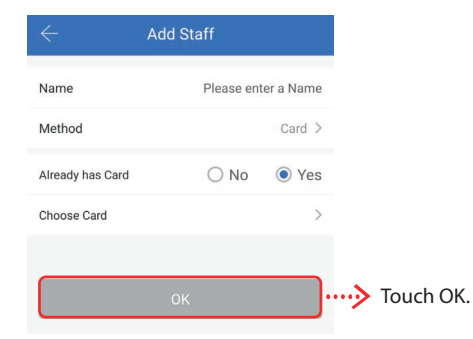

#### Create a Recurring Card

| Add Card       Permanent     Timed       Name     Please enter a Name       Validity Period     Touch the or                       | ng card Period duration can be set.<br>ersonnel name.<br>validity period.                                          | Start Date       >>       Enter the start date.         End Date       >>       Enter the end date.         Cycle on       Select the day.         Start Time       >>       Select the day.         Start Time       >>       Set the start time.         End Time       >>       Set the end time.         OK      >       Touch OK. |
|----------------------------------------------------------------------------------------------------|----------------------------------------------------------------------------------------------------|----------------------------------------------------------------------------------------------------|
| • Touch OK. •                                                                                                    | Touch OK. Your<br>personnel can enter and<br>exit with the recurring ca                                            | <ul> <li>Scan the card on the lock.</li> <li>rd.</li> </ul>                                                                                                    |
| Add Card       Permanent     Timed       Recurring       Name       Please enter a Name       Validity Period       OK   Touch OK. | Name     Please enter a Name       Method     Card >       Already has Card     No     Yes       Choose Card     > | * #                                                                                                    |
|                                                                                                    |                                                                                                    | info@makfa.com                                                                                                    |

#### Scan the card on the lock.

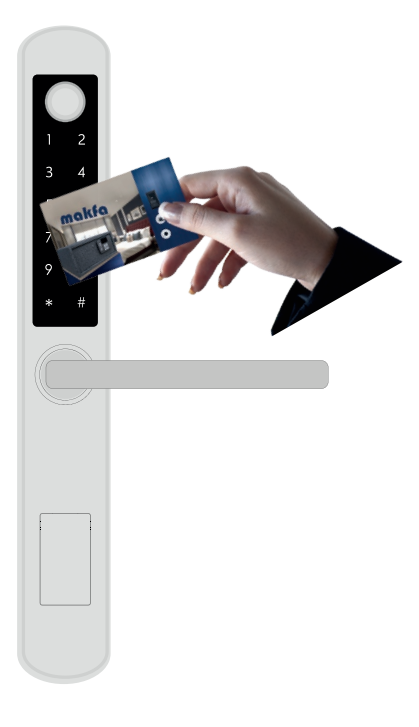

# SA2-SA2D

 If you have previously created a staff fingerprint, create a staff member who can unlock the lock with a fingerprint.

- Name Please enter a Name ....> Enter the staff name. Fingerprint >> ....> Select the fingerprint. Method If you already have the fingerprint, Yes .....> O No Already Set the Fingerprint select 'Yes'. Choose Fingerprint •> Select the fingerprint you previously created. ····› Touch OK.
- If you haven't previously created a staff fingerprint, create a staff member who can unlock the lock with a fingerprint.

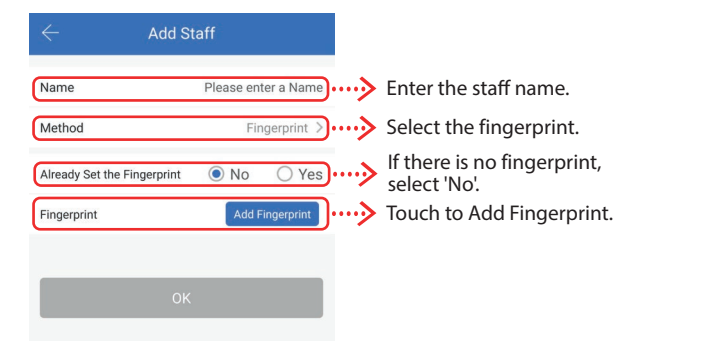

Touch 'Start'.

#### Scan your fingerprint on the lock four times.

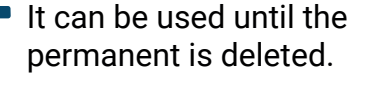

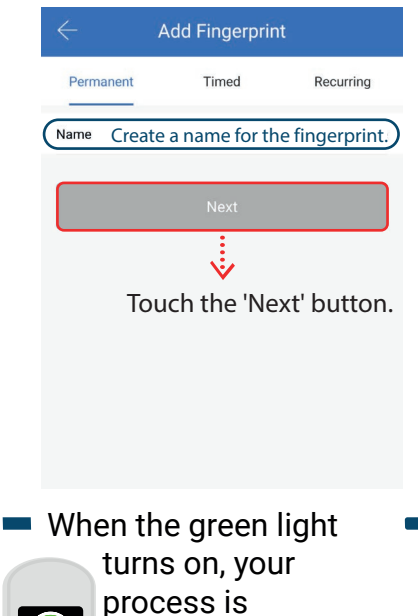

complete.

- Add Fingerprint Place your Finger on the Sensor You will be required to Place your Finger to the Sensor several times. Please follow the prompts... (0/4) Follow the prompts... You will be required to Place and Remove your Finger from the Sensor 4 Times - Please be Patient. Star
- Touch 'Okay'. Your staff can now enter and exit using their fingerprint.

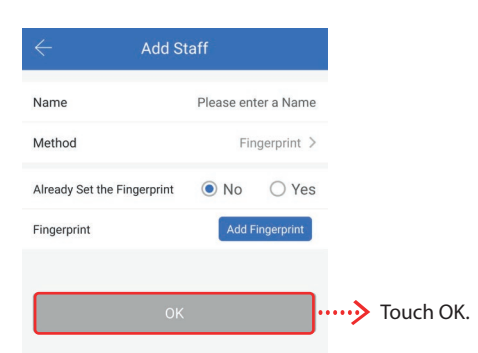

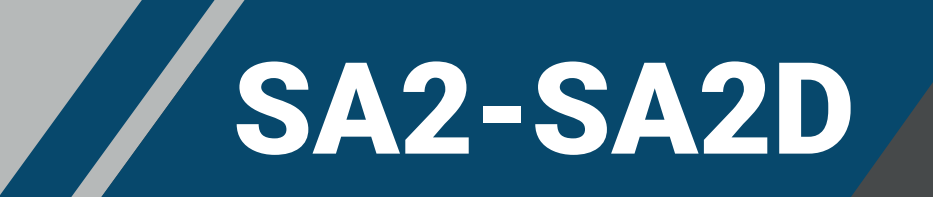

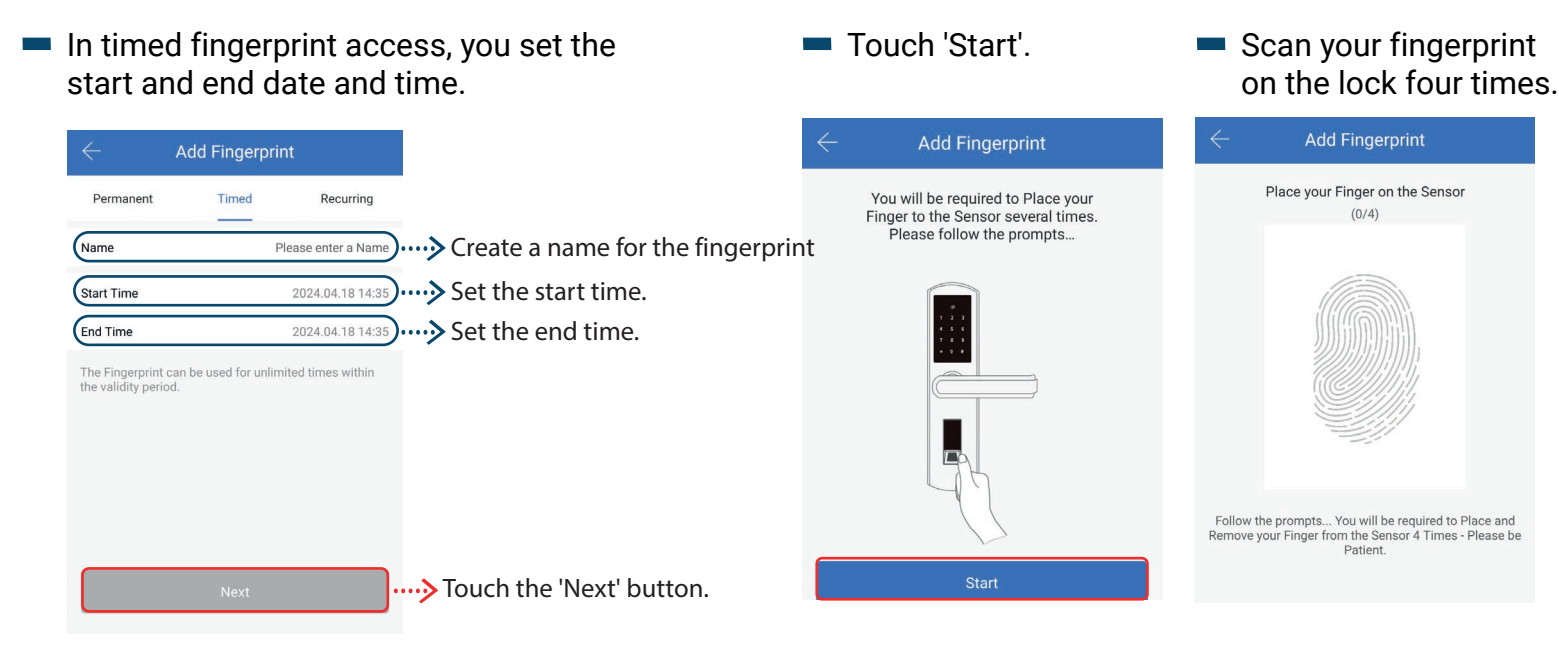

When the green light turns on, your process is complete.  Touch 'Okay'. Your staff can now enter and exit with timed fingerprint access.

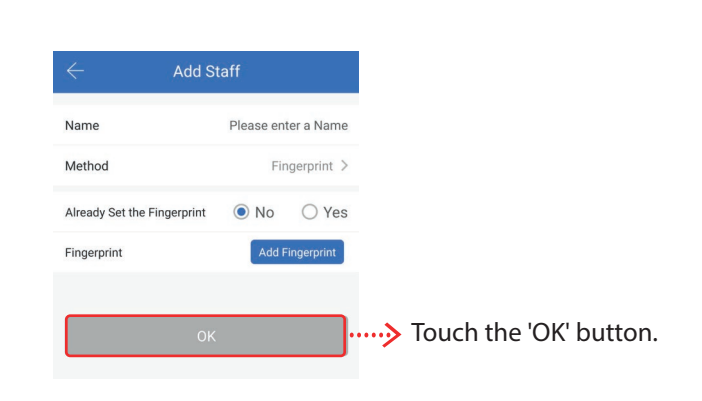

 In recurring fingerprint access, the Validity period duration can be set.

| Timed  | Recurring      |                                          |
|--------|----------------|------------------------------------------|
|        |                |                                          |
| Please | e enter a Name | ····> Create a name for the fingerprint. |
|        | )              |                                          |
| Next   |                | ····· <b>&gt;</b> Touch the 'Next' butto |
|        | Next           | )<br>Next                                |

 In recurring fingerprint access, the start and end time of the day can be set.

| ).               |                                            |
|------------------|--------------------------------------------|
| ).<br>).         | ····›› Set the end date.                   |
|                  | •                                          |
| ed Thu Fri Sat). | •••> Select the day.                       |
| >).              | ··· <b>&gt;</b> Set the start time.        |
| >).              | •••> Set the end time.                     |
| >).              | ····> Set the end time.                    |
| 2                | ).<br>).<br>(Thu) (Fri) (Sat).<br>).<br>). |

# SA2-SA2D

When the green light

Scan your fingerprint

#### Touch the 'Next' button. Touch 'Start'.

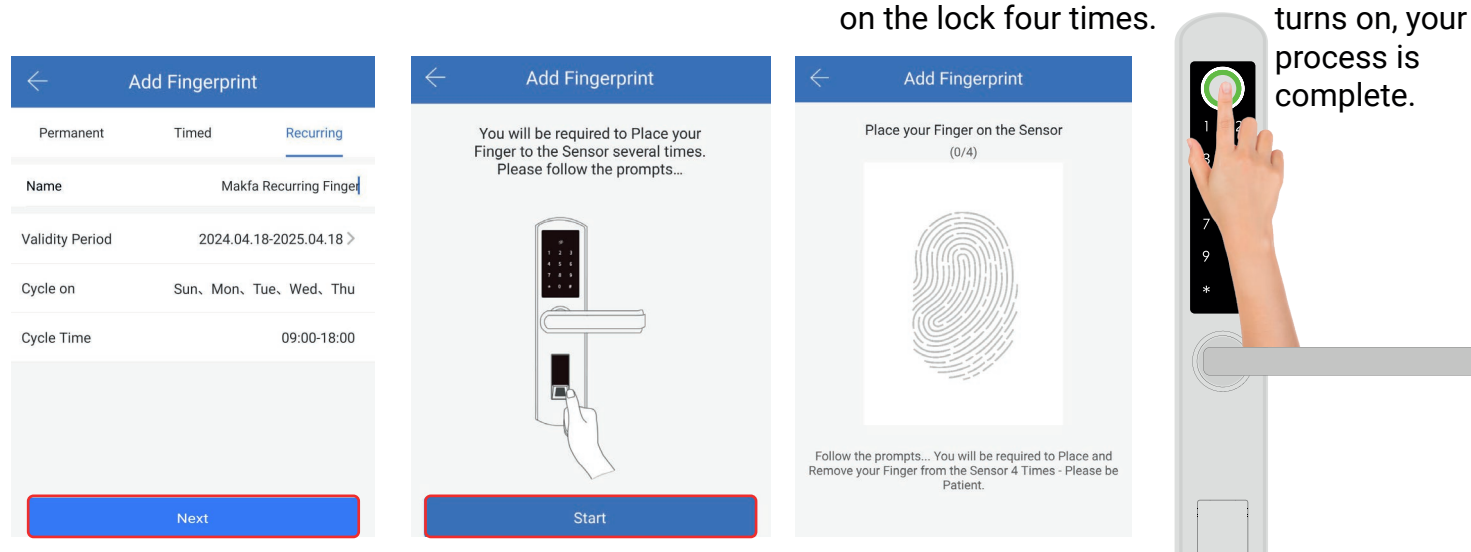

#### Touch 'Okay'. Your staff can now enter and exit with recurring fingerprint access.

| $\leftarrow$ Add            | Staff               |
|-----------------------------|---------------------|
| Name                        | Please enter a Name |
| Method                      | Fingerprint >       |
| Already Set the Fingerprint | ● No ○ Yes          |
| Fingerprint                 | Add Fingerprint     |
|                             |                     |
| 0                           | к                   |

- To check the entries and exits of the personnel

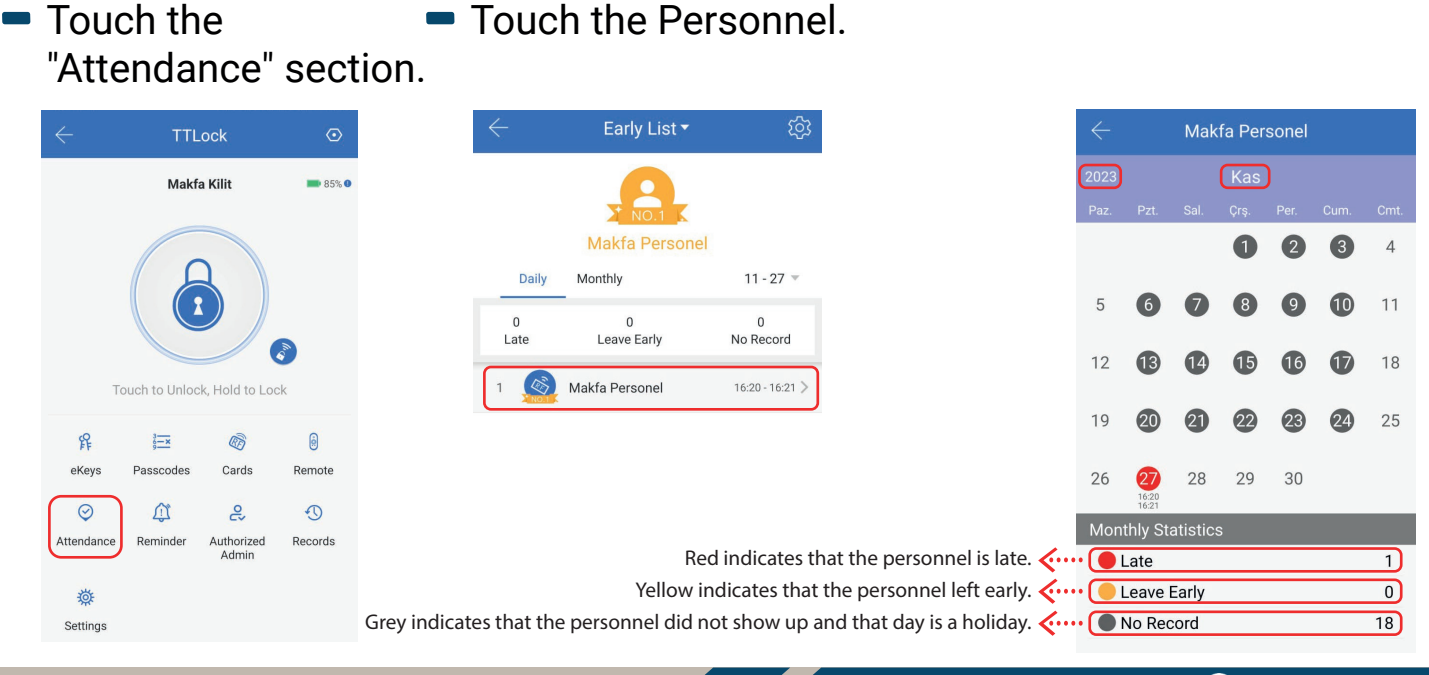

www.makfa.com